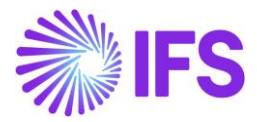

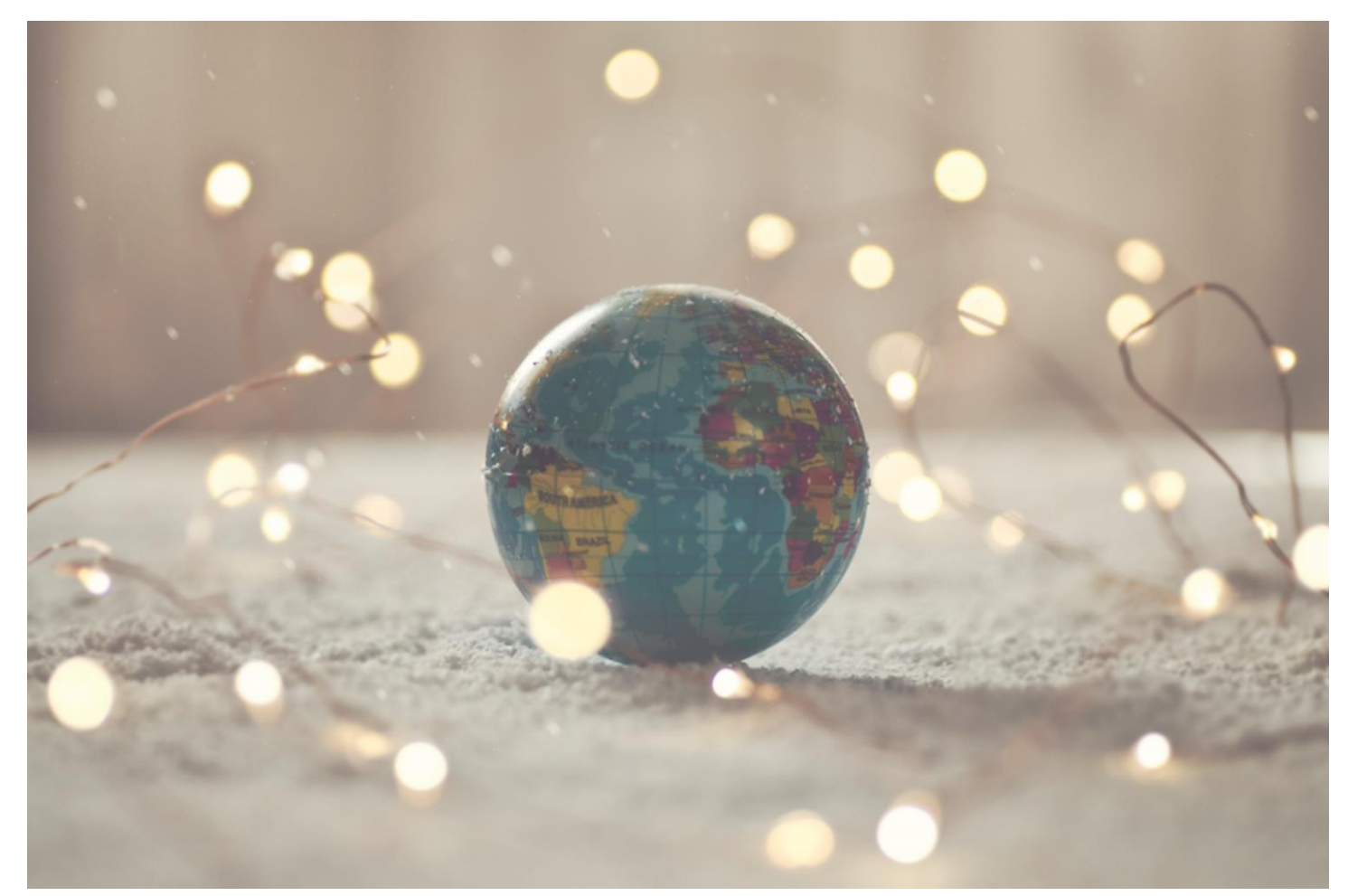

# Country Solution Turkey/Türkiye

IFSCLOUD25R1

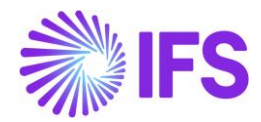

# Table of Contents

| Not | e:                                                    | 2  |
|-----|-------------------------------------------------------|----|
| 1   | Company Set-up                                        | 3  |
| 2   | BA-BS Reconciliation and Reporting                    | 4  |
| 3   | Currency Difference Invoice                           | 17 |
| 4   | Turkish e-Solutions (e-Invoice, e-Dispatch, e-Ledger) | 25 |
| 5   | Turkish e-Invoice                                     | 28 |
| 6   | Turkish e-Dispatch Note                               | 30 |
| 7   | Turkey e-Ledger                                       | 32 |
| 8   | Restrict Customer Check-Based Payments Offset         | 33 |

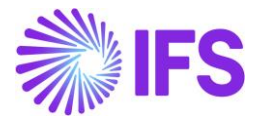

# Note:

The capabilities listed below have been moved to generic functionality. These capabilities are no longer parameterized by Localization Control Center, they are general for any country.

The capabilities moved to generic functionality are:

- Special Consumption Tax
- Post-Dated Check Handling
- Cancel Invoice
- Distribute Production Overhead Costs
- DIIB number used in procurement flow can be handled with the Delivery Control Code

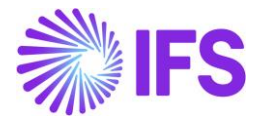

# 1 Company Set-up

#### 1.1 Overview

In order to utilize the Turkey functionality, the company must be set up as using the Turkey localization. This is defined on the *Company* page.

#### 1.2 **Define localization**

- Open the *Company* page.
- Search for the company.
- Select "Turkey" in the drop-down list in the **Localization** field and save. Note that this cannot be changed once transactions are created for the company

| Application Base Setup > Enter<br>Application Base Setup > Enter | erprise > Company > Company >  🕄  |                                               |                           |                                      |                                |
|------------------------------------------------------------------|-----------------------------------|-----------------------------------------------|---------------------------|--------------------------------------|--------------------------------|
| Company TURKE                                                    | Y24R1TEST2 - TURKEY24R1TEST2 🔻    | l of 1                                        |                           |                                      |                                |
| » @ / Q ~                                                        | Update Company Update Company Tra | anslation New Company                         |                           |                                      |                                |
|                                                                  |                                   |                                               |                           |                                      |                                |
| Company                                                          | Name                              |                                               | Association No            | Created By                           |                                |
| TURKEY24R1TEST2                                                  | TURKEY24R                         | 1TEST2                                        |                           | ▼ REDELK                             |                                |
| General Information                                              | _                                 |                                               | Miscellaneous Information |                                      |                                |
| Default Language                                                 | Country                           | Localization                                  | Document Logotype         | Document Recipient Address Positioni | Print Document Senders Address |
| English                                                          | - TURKEY                          | <ul> <li>Turkey (Initial Solution)</li> </ul> |                           | Right 👻                              |                                |
| Form of Business                                                 | Classification of Business        | Creation Date                                 | Authorization ID          | Authorization ID Expiration Date     | Identifier Reference           |
|                                                                  | •                                 | ▼ 1/17/2024                                   |                           | 曲                                    |                                |
| Activity Start Date                                              | Source Company                    | Source Template ID                            | ID Reference Validation   |                                      |                                |
|                                                                  | ŧ                                 | STD-TR                                        | None                      | •                                    |                                |
| Template Company                                                 | Master Company for Group Consol   | ida                                           |                           |                                      |                                |

### 1.3 Select Localization functionality.

Specify which functionality to use.

- Open the Localization Control Center submenu on the Company page
- The localization selected in the previous step is displayed in the **Localization** field and cannot be changed.
- All functionality available for Turkey is presented in the list. Enable/Disable the functionality based on the requirements of the company by selecting the **Enable**d toggle.

Note that some functionality is mandatory and cannot be disabled.

| Application Base Setup > Enterprise > Company > Company > Loc<br>Localization Control Center | alization Control Center 2<br>TURKEY24R1TEST2 - TURKEY24R1TEST2 🔻 1 of | 1                                                              |                                          |           |         |
|----------------------------------------------------------------------------------------------|------------------------------------------------------------------------|----------------------------------------------------------------|------------------------------------------|-----------|---------|
| » Ø 4 ~                                                                                      |                                                                        |                                                                |                                          |           | Ö       |
| Company                                                                                      | -                                                                      | Association No.                                                | Crossed Ru                               |           |         |
| TURKEY24R1TEST2 TU                                                                           | IRKEY24R1TEST2                                                         | ASSOCIATION NO                                                 | REDELK                                   |           |         |
| Localization<br>Turkey (initial Solution)                                                    |                                                                        |                                                                |                                          |           |         |
|                                                                                              |                                                                        |                                                                |                                          |           |         |
| Υ / 4 ~                                                                                      |                                                                        |                                                                |                                          | 24 ~ 1    | ■ ~     |
| Functionality                                                                                | ore 🔻 🗢 Favorites 🛛 Apply                                              |                                                                | Saved Filters                            | ÷ ~       | :       |
| (1) Functionality                                                                            | Description                                                            |                                                                |                                          | Mandatory | Enabled |
| BA-BS Reconciliation and Reporting                                                           | Enables the preparation of the BA form (monthly p                      | urchases declaration) and the BS from (monthly sales declarati | on) and the corresponding electronic rep | No        | Yes     |
| Currency Difference Invoice                                                                  | Enables the creation of an invoice for the gain/loss                   | occurred during a period due to exchange rate differences bet  | ween invoice and payment.                | No        | Yes     |

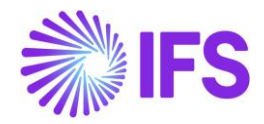

# 2 **BA-BS Reconciliation and Reporting**

### 2.1 Overview Legal Requirement

According to the General Provision of Tax Procedure Law (Sequence No: 396), companies must declare their total amount of purchase and sales invoices within a month. The current threshold amount is TRY 5,000 per month, which means, a company should declare purchases and sales list over TRY 5,000 per month per customer or supplier.

The list of suppliers who have invoiced the company for an amount greater than TRY 5,000 during the month should be declared together with the sum of invoice values in a specific format (Form BA). Similarly, the list of customers who have been invoiced by the company for an amount greater than TRY 5,000 during the month should be declared together with the sum of invoice values in a specific format (Form BS).

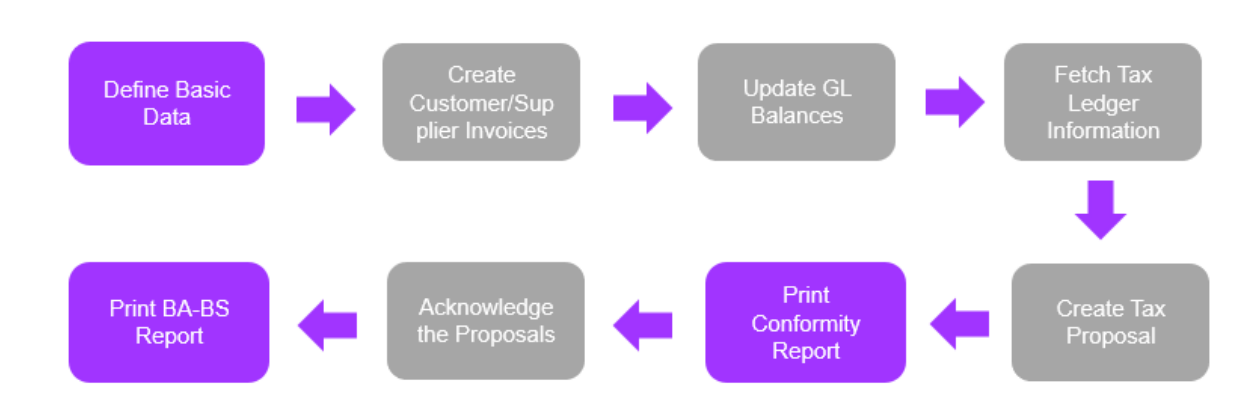

### 2.2 Process Overview

# 2.3 Solution Overview

The IFS Cloud Tax Ledger functionality has been used to support the comprehensive solution for the BA-BS Reconciliation and Reporting feature.

To streamline the reporting process, a new tax template has been introduced, designed to capture, and categorize the necessary information required for BA-BS reporting.

A new localization-controlled command button, **Print Conformity Report**, has been introduced into the *Automatic Tax Proposal* page for the generation of the conformity report.

### 2.4 **Prerequisites**

The company must be set up to use Turkey Localization and the "BA-BS Reconciliation and Reporting" parameter must be enabled. See the <u>Company Setup</u> Chapter.

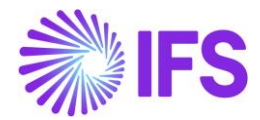

### 2.5 Setup Basic Data

#### 2.5.1 DEFINE TAX OFFICES

In order to present the **Tax Office** information in the BA-BS report, each Turkish **Customer/Supplier** must be connected to a **Tax Office**.

Define the **Tax Offices** in **Application Base Setup/Enterprise/Tax/Tax Office** with relevant information as follows.

| Application Base Setup > Enterprise > Tax > Tax Office > 3 |                                  |                    |                  |          |  |  |  |  |  |  |
|------------------------------------------------------------|----------------------------------|--------------------|------------------|----------|--|--|--|--|--|--|
| Sort by 🔻                                                  | Tax Office DENIZLI - Denizli Tax | Office 🔻           |                  |          |  |  |  |  |  |  |
| DENIZLI<br>Name: Denizli Tax Office                        | « + @ / 🛍 🗘 ~                    |                    |                  | Ø        |  |  |  |  |  |  |
| Address                                                    | Tax Office                       | Name               | Default Language | Country  |  |  |  |  |  |  |
| Communication Method                                       | DENIZLI                          | Denizli Tax Office | English          | TURKEY - |  |  |  |  |  |  |
| Tax Report                                                 |                                  |                    | Creation Date    |          |  |  |  |  |  |  |
| 0202                                                       |                                  |                    | 2/28/2024        |          |  |  |  |  |  |  |
| Name: Poland Tax office                                    |                                  |                    | л                |          |  |  |  |  |  |  |

#### 2.5.2 DEFINE TAX ID TO CUSTOMER/SUPPLIER

Connect the **Tax ID** to each Customer/Supplier in the **Document Tax Information** tab in **Application Base Setup/Enterprise/Customer/Address and Supplier/Address.** 

As shown in the below example, the **Supply Country** should be Turkey and the **Delivery Country** should be \* for Customer Document Tax Information.

| Application Base Setup > Enterprise > Custo | er > Customer > Address 2                                                                               |
|---------------------------------------------|----------------------------------------------------------------------------------------------------|
| Sort by 💌                                   | Address turkish_cus1 - turkish_cus1 🔻 1 of 3                                                            |
| TURKISH_CUS1                                |                                                                                                    |
| Name: TURKISH_CUS1<br>Category: Customer    |                                                                                                    |
| Address 🏳                                   | Customer Name Association No                                                                            |
| Contact                                     | TURKISH_CUS1 TURKISH_CUS1                                                                               |
| Communication Method                        |                                                                                                    |
| Message Setup                               | Address ID: TC01 👻                                                                                      |
| Show more                                   | < + 但 / 前                                                                                               |
| TURKISH_CUS2                                | End Customer                                                                                            |
| Name: TURKISH_CUS2                          | Customer's Own Address ID Customer Name End Customer                                                    |
| Category: Customer                          | · · · · · · · · · · · · · · · · · · ·                                                                   |
| TURKISH_CUS3                                | Address Identity                                                                                        |
| Name: TURKISH_CUS3                          |                                                                                                    |
| Category: Customer                          | GENERAL ADDRESS INFORMATION DELIVERY TAX INFORMATION DOCUMENT TAX INFORMATION SALES ADDRESS INFORMATION |
|                                             |                                                                                                    |
|                                             | ♡ + / @ ~ ℃ ~ 24 ~ ■ ~                                                                                  |
|                                             | V J Company Supply Country Delivery Country Tax ID Type Tax ID Number Tax ID Validated Date             |
|                                             | ✓ □ : TURKISH COMPANY TURKEY * TURKEY 950690771                                                         |
|                                             | Attachments V                                                                                           |

For Supplier Document Tax Information, as shown in the below example only **Company**, **Tax ID Type** and **Tax ID Number** should be connected.

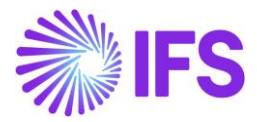

| Application Base Setup > Enterprise > Supp              | plier > Supplier > Address 🛛 🔁                                                    |                                                         |
|---------------------------------------------------------|-----------------------------------------------------------------------------------|---------------------------------------------------------|
| Sort by 💌                                               | Address                                                                           |                                                         |
| TURKISHSUP1<br>Name: TURKISH_SUP1<br>Category: Supplier | ≪ Ø Q ∨                                                                           | Ø                                                       |
| Address <sup>‡</sup>                                    |                                                                                   | 1. N                                                    |
| Contact                                                 | Supplier Name Assoc<br>TURKISHSUP1 TURKISH SUP1                                   | sciation No                                             |
| Communication Method                                    |                                                                                   |                                                         |
| Message Setup                                           | Address ID: TS01 🔻                                                                |                                                         |
| Show more                                               | Q + E / M                                                                         |                                                         |
|                                                         |                                                                                   |                                                         |
| Name: TURKISH_SUP2<br>Category: Supplier                | Supplier's Own Address ID Supplier Name Supp                                      | plier Branch                                            |
|                                                         | GENERAL ADDRESS INFORMATION DELIVERY TAX INFORMATION DOCUMENT TAX INFORMATION PUR | RCHASE ADDRESS INFORMATION OUTBOUND ADDRESS INFORMATION |
|                                                         |                                                                                   |                                                         |
|                                                         | $\nabla$ + $\checkmark$                                                           | (월 ∨ [년 ∨ 24 ∨ ]≣ ∨                                     |
|                                                         | Ţ                                                                                 | Tax ID<br>Validated                                     |
|                                                         | V J Company Tax ID Type Tax ID Number D                                           | Date                                                    |
|                                                         | ✓         I         TURKISH COMPANY         TURKEY         9302219378             |                                                         |
|                                                         | Attachments                                                                       | ~                                                       |
|                                                         |                                                                                   |                                                         |

#### 2.5.3 CONNECT TAX OFFICE ID TO CUSTOMER/SUPPLIER

Connect the Tax Office to each Customer/Supplier in the *Document Tax Information* tab in *Application Base Setup/Enterprise/Customer/Address* and *Supplier/Address*.

There is a LCC controlled command button "Add Tax Office ID" available in both *Customer* and *Supplier Document Tax Information* tab to connect the Tax Office ID as shown in the below example.

| Application Base Setup > Enterprise > Custo | omer > Customer > Address 🛛 🕄           |                                          |                           |                       |          |                 |
|---------------------------------------------|-----------------------------------------|------------------------------------------|---------------------------|-----------------------|----------|-----------------|
| Sort by 💌                                   |                                         | CUS1 🔻 1 of 3                            |                           |                       |          |                 |
|                                             | « @ Δ ~                                 |                                          |                           |                       |          | $\heartsuit$    |
| Name: TURKISH_CUS1<br>Category: Customer    |                                         |                                          |                           |                       |          |                 |
| Address 무                                   | Customer                                | Name                                     | Association No            |                       |          |                 |
| Contact                                     | TURKISH_CUS1                            | TURKISH_CUS1                             |                           |                       |          |                 |
| Communication Method<br>Message Setup       | Address ID: TC01 🔻                      |                                          |                           |                       |          |                 |
| Show more                                   | Q + 🖽 🖉 🛍                               |                                          |                           |                       |          |                 |
| TURKISH_CUS2                                |                                         |                                          | End Customer              |                       |          |                 |
| Name: TURKISH_CUS2<br>Category: Customer    | Customer's Own Address ID               | Customer Name                            | End Customer              |                       |          | -               |
| TURKISH_CUS3                                |                                         |                                          | Address Identity          |                       |          |                 |
| Category: Customer                          | GENERAL ADDRESS INFORMATION DELIVERY TA | X INFORMATION DOCUMENT TAX INFORMATION   | SALES ADDRESS INFORMATION |                       |          | $ \rightarrow $ |
|                                             |                                         |                                          |                           |                       |          |                 |
|                                             | ∇ + @ ∥ û ↓ \                           | /alidate Tax ID Number Add Tax Office ID |                           | 433 ~                 | I ✓ 24 ✓ | ■ ~             |
|                                             | ✓ (1) Company Supply                    | Country Delivery Country Tax ID Type     | Tax ID Number             | Tax ID Validated Date |          |                 |
|                                             |                                         | KEY * TURKEY                             | 950690771                 |                       |          |                 |
|                                             | Attachments                             |                                          |                           |                       |          | ~               |

Once click on the command button below dialogue box will show up where the **Tax Office ID** should be connected.

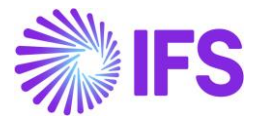

| × | <                                        |                          | Tax Office I          | nfo |  |
|---|------------------------------------------|--------------------------|-----------------------|-----|--|
|   | Company<br>TURKISH COMPANY               | Supply Country<br>TURKEY | Delivery Country<br>* |     |  |
|   | Tax Office ID<br>DENIZLI - Denizli Tax O | ffice 🗸                  |                       |     |  |
|   | ОК Са                                    | incel                    |                       |     |  |

#### 2.5.4 DEFINE THE COMMUNICATION METHOD OF CUSTOMER/SUPPLIER

Define the communication methods for each Customer/Supplier in *Application Base* **Setup/Enterprise/Customer/Communication Method** and **Supplier/Communication** Method to fetch into the BA-BS Report.

It is required to define default methods for email, fax and phone for each Customer/Supplier as shown in below examples.

| Sort by                                                                                                    | · · ·                                                         |                                                                                                    |                                                                                                    | ion Mathead                                     |                                                         |                                                          |                                                              |                      |                                        |                                    |                                                                                                    |                             |   |
|----------------------------------------------------------------------------------------------------|---------------------------------------------------------------|----------------------------------------------------------------------------------------------------|----------------------------------------------------------------------------------------------------|-------------------------------------------------|---------------------------------------------------------|----------------------------------------------------------|--------------------------------------------------------------|----------------------|----------------------------------------|------------------------------------|----------------------------------------------------------------------------------------------------|-----------------------------|---|
|                                                                                                    | 0                                                             | mm                                                                                                    | iunicat                                                                                                    | ion wethou                                      | TURKISH_CUS1 - 1                                        | TURKISH_CUS1 🔻                                           | 1 of 3                                                       |                      |                                        |                                    |                                                                                                    |                             |   |
|                                                                                                    | *                                                             | Ø                                                                                                    | $\land$ ~                                                                                                    |                                                 |                                                         |                                                          |                                                              |                      |                                        |                                    |                                                                                                    |                             |   |
| Eustomer                                                                                                    |                                                               |                                                                                                    |                                                                                                    |                                                 |                                                         |                                                          |                                                              |                      |                                        |                                    |                                                                                                    |                             |   |
|                                                                                                    | Custo                                                         | omer                                                                                                    |                                                                                                    | Nam                                             | e                                                       |                                                          | Association No                                               |                      |                                        |                                    |                                                                                                    |                             |   |
|                                                                                                    | TUR                                                           | KISH_CU                                                                                                    | JS1                                                                                                    | TUR                                             | KISH_CUS1                                               |                                                          |                                                              |                      |                                        |                                    |                                                                                                    |                             |   |
| ition Method 꾸                                                                                                    |                                                               |                                                                                                    |                                                                                                    |                                                 |                                                         |                                                          |                                                              |                      |                                        |                                    |                                                                                                    |                             |   |
| tup                                                                                                    |                                                               |                                                                                                    |                                                                                                    |                                                 |                                                         |                                                          |                                                              |                      |                                        |                                    |                                                                                                    |                             | _ |
|                                                                                                    | Y                                                             | +                                                                                                    | 0                                                                                                    |                                                 |                                                         |                                                          |                                                              |                      |                                        |                                    | ⊕ ∨ [                                                                                                    | <u>'</u> · · · 24 · ·       | ■ |
|                                                                                                    |                                                               |                                                                                                    |                                                                                                    |                                                 |                                                         |                                                          |                                                              |                      |                                        | C                                  | Default                                                                                                    |                             |   |
| mation                                                                                                    |                                                               |                                                                                                    |                                                                                                    |                                                 |                                                         |                                                          |                                                              | Default              |                                        | p                                  | per<br>Method                                                                                                    |                             |   |
|                                                                                                    |                                                               |                                                                                                    | Comm ID N                                                                                                    | lama Da                                         | cription                                                | Communication                                            | Value                                                        | per<br>Mathod        | Addross ID                             | a                                  | and<br>Addross - Valis                                                                                                    | lity Deried                 |   |
|                                                                                                    |                                                               |                                                                                                    | Commo                                                                                                    | ane De                                          | scription                                               | Method                                                   | value                                                        | Method               | Address to                             |                                    |                                                                                                    | nty Feriod                  |   |
| orting Info                                                                                                    |                                                               | :                                                                                                    | 1 je                                                                                                    | ohn Di                                          | be                                                      | E-Mail                                                   | john@gmail.com                                               | Yes                  | TC01                                   |                                    | No                                                                                                    |                             |   |
|                                                                                                    |                                                               | ÷                                                                                                    | 2 Jo                                                                                                    | ohn De                                          | be                                                      | Phone                                                    | 0112729729                                                   | Yes                  | TC01                                   |                                    | No                                                                                                    |                             |   |
| KISH_CUS2                                                                                                    |                                                               | :                                                                                                    | 3 је                                                                                                    | ohn De                                          | oe                                                      | Fax                                                      | 0117777888                                                   | Yes                  | TC01                                   |                                    | No                                                                                                    |                             |   |
| KISH_CUS2                                                                                                    |                                                               |                                                                                                    |                                                                                                    |                                                 |                                                         |                                                          |                                                              | _                    |                                        |                                    |                                                                                                    |                             |   |
| tation Base Setup > Enterprise                                                                                                    | e > Supplier > Su                                             | upplier >                                                                                                  | Communication N                                                                                                    | vlethod C                                       |                                                         |                                                          |                                                              |                      |                                        |                                    |                                                                                                    |                             |   |
| ation Base Setup → Enterprise<br>Sort by<br>KKISHSUP1                                                                                             | e > Supplier > Su<br>by • Co                                  | upplier >                                                                                                  |                                                                                                    | ethod ©                                         | URKISHSUP1 - T                                          | rurkish_sup1 ▼                                           | 1 of 2                                                       |                      |                                        |                                    |                                                                                                    |                             |   |
| ation Base Setup > Enterprise<br>Sort by<br>KKISHSUP1<br>KKISH_SUP1<br>Supplier                                                                   | e > Supplier > Su<br>by • Co<br>«                             | upplier ><br>mm                                                                                            | Communication N<br>nunicat                                                                                                    | ethod 2                                         | TURKISHSUP1 - T                                         | rurkish_sup1 🔻                                           | 1 of 2                                                       |                      |                                        |                                    |                                                                                                    |                             |   |
| ation Base Setup > Enterprise<br>Sort by<br>RKISHSUP1<br>RKISH_SUP1<br>Supplier                                                                   | e > Supplier > Su<br>by * Co<br>«<br>Supp                     | upplier > mm                                                                                               | Communication M<br>nunicat<br>A ~                                                                                                    | Aethod 3                                        | TURKISHSUP1 - T                                         | TURKISH_SUP1 ¥                                           | 1 of 2<br>Association No                                     |                      |                                        |                                    |                                                                                                    |                             |   |
| ation Base Setup > Enterprise<br>Sort by<br>RKISHSUP1<br>RKISH_SUP1<br>Supplier                                                                   | e > Supplier > Su<br>by • CO<br>«<br>Supp<br>TUR              | applier ><br>mm<br>Ø<br>oller<br>KISHSUI                                                                   | Communication M<br>nunicat<br>Q ~<br>P1                                                                                                    | Aethod 3<br>tion Methoc<br>Narr<br>Tur          | TURKISHSUP1 - T<br>Ie<br>KISH_SUP1                      | rurkish_sup1 ▼                                           | 1 of 2<br>Association No                                     |                      |                                        |                                    |                                                                                                    |                             |   |
| ation Base Setup > Enterprise<br>Sort by<br>RKISHSUP1<br>RKISH_SUP1<br>Supplier<br>ation Method (3                                                | e > Suppiler > Su<br>by • CO<br>«<br>Supp<br>TUR              | applier >                                                                                                  | Communication M<br>nunicat<br>A ~<br>P1                                                                                                    | Aethod 3<br>tion Methoc<br>Narr<br>Tur          | TURKISHSUP1 - T<br>ie<br>KISH_SUP1                      | rurkish_sup1 ▼                                           | 1 of 2<br>Association No                                     |                      |                                        |                                    |                                                                                                    |                             |   |
| ation Base Setup > Enterprise<br>Sort by<br>KKISHSUP1<br>KKISH_SUP1<br>Supplier<br>ation Method <sup>12</sup>                                     | e > Supplier > Su<br>by * Co<br>«<br>Supp<br>TUR              | pplier ><br>mm<br>Ø                                                                                        | Communication M<br>nunicat<br>A ~<br>P1                                                                                                    | Aethod 2<br>tion Methoc<br>Narr<br>Tur          | TURKISHSUP1 - T<br>ie<br>KISH_SUP1                      | rurkish_sup1 ▼                                           | 1 of 2<br>Association No                                     |                      |                                        |                                    |                                                                                                    |                             |   |
| ation Base Setup > Enterprise<br>Sort by<br>KKISHSUP1<br>KKISH_SUP1<br>Supplier<br>ation Method (1)                                               | e > Supplier > Su<br>by • Co<br>Supp<br>TUR                   | pplier ><br>mm<br>Ø                                                                                        | Communication M<br>nunication<br>A ~<br>P1                                                                                                    | Aethod 2<br>tion Methoc<br>Nar<br>TUR           | TURKISHSUP1 - T<br>ie<br>KISH_SUP1                      | rurkish_sup1 ▼                                           | 1 of 2<br>Association No                                     |                      |                                        |                                    | äv I                                                                                                    | ið v 24 v                   |   |
| ation Base Setup > Enterprise<br>Sort by<br>KKISHSUP1<br>KKISH_SUP1<br>Supplier<br>ation Method (1)                                               | e > Supplier > Su<br>ey • Co<br>Supp<br>TUR                   | upplier ><br>mm<br>Ø<br>olier<br>KISHSUU                                                                   | Communication M<br>nunication<br>A<br>v<br>P1                                                                                                    | Aethod 2<br><b>tion Methoc</b><br>Narr<br>TUR   | TURKISHSUP1 - T<br>ie<br>KISH_SUP1                      | rurkish_sup1 🔻                                           | 1 of 2<br>Association No                                     |                      |                                        |                                    | ⊕ ~ [                                                                                                    | <u></u> · 24 ·              |   |
| ation Base Setup > Enterprise<br>Sort by<br>KKISHSUP1<br>KKISH_SUP1<br>Supplier<br>ation Method <sup>(2)</sup>                                    | e > Supplier > Su<br>ey • Co<br>«<br>Supp<br>TUR              | upplier ><br>mm<br>Ø                                                                                       | Communication M<br>nunication<br>A ~<br>P1                                                                                                    | Aethod 2<br>tion Methoc<br>Nar<br>TUR           | TURKISHSUP1 - T<br>ie<br>KISH_SUP1                      | rurkish_sup1 ▼                                           | 1 of 2<br>Association No                                     |                      |                                        |                                    | ا<br>ت<br>Default<br>per                                                                                                    | <u></u> · 24 · 24 ·         |   |
| ation Base Setup > Enterprise<br>Sort by<br>KKISHSUP1<br>KKISH_SUP1<br>Supplier<br>ation Method <sup>(1)</sup>                                    | e > Supplier > Su<br><sup>by</sup> • Co<br>«<br>Supp<br>TUR   | upplier ><br>mm<br>Ø<br>oller<br>KISHSUI                                                                   | Communication M<br>nunication<br>A<br>v<br>P1                                                                                                    | Aethod 2<br>tion Methoc<br>Nar<br>Tur           | TURKISHSUP1 - T<br>ie<br>KISH_SUP1                      | TURKISH_SUP1 V                                           | 1 of 2<br>Association No                                     |                      | Default                                | 1                                  | € V [<br>Default<br>per<br>Method                                                                                                    | 년 ~ 24 ~                    |   |
| ation Base Setup > Enterprise<br>Sort by<br>KKISHSUP1<br>KKISH_SUP1<br>Supplier<br>ation Method <sup>(1)</sup>                                    | e > Supplier > Sk<br>ky • CO<br>«<br>Supp<br>TUR              | upplier ><br>mm<br>Ø<br>solier<br>KISHSUI                                                                  | Communication M<br>nunication<br>P1<br>Comm ID                                                                                                    | Aethod 2<br>tion Methoc<br>Nam<br>TuR           | turkishsup1 - T<br>e<br>KISH_SUP1                       | Communica<br>Method                                      | 1 of 2 Association No tion Value                             |                      | Default<br>per<br>Method               | Address ID                         | Image: Second second second                | 한 오 24 오<br>Validity Period |   |
| ation Base Setup > Enterprise<br>Sort by<br>KKISHSUP1<br>RKISH_SUP1<br>ation Method <sup>(2)</sup><br>Rtup                                        | e > Supplier > Su<br>by • Co<br>«<br>Supp<br>Tur              | upplier >                                                                                                  | Communication h Communication Communication Communication I Communication I I I I I I I I I I I I I I I I I I I                                                                                                    | Aethod 2<br>tion Methoc<br>Name<br>Jane         | turkishsup1 - T<br>e<br>KISH_SUP1<br>Description<br>Doe | TURKISH_SUP1  Communica Communica Kethod E-Mail          | 1 of 2<br>Association No<br>value<br>jane@gm                 | ail.com              | Default<br>per<br>Method               | Address ID<br>T501                 | Default<br>per<br>Method<br>and<br>Address<br>No                                                                                                    | 같 ~ 24 ~<br>Validity Period |   |
| Iation Base Setup > Enterprise<br>Sort by<br>KKISHSUP1<br>RKISH_SUP1<br>ation Method A<br>Rtup<br>KKISH_SUP2<br>RKISH_SUP2                        | e > Supplier > Su<br>by • Co<br>«<br>Supp<br>Tur<br>Tur       | Jupplier > > mm<br>P<br>Julier<br>KISHSUI<br>: +<br>:<br>:                                                 | Communication h Communication Communication  | Aethod 2<br>tion Methoc<br>Name<br>Jane<br>Jane | e<br>KISH_SUP1 - T<br>Description<br>Doe<br>Doe         | TURKISH_SUP1 ▼<br>Communica<br>Method<br>E-Mail<br>Phone | 1 of 2<br>Association No<br>tion Value<br>jane@gm<br>0777888 | ail.com              | Default<br>per<br>Method<br>Yes        | Address ID<br>TS01<br>TS01         | E Default<br>per<br>Method<br>and<br>Address<br>No                                                                                                    | 은 〜 24 〜<br>Validity Period |   |
| Interprise Setup > Enterprise<br>Sort by<br>IKISHSUP1<br>AKISH_SUP1<br>ation Method <sup>()</sup><br>Itup<br>IKISH_SUP2<br>RKISH_SUP2<br>Supplier | e > Supplier > Sk<br>by • CO<br>«<br>Supplier > Sk<br>vy • CO | Applier ><br>mm<br>P<br>Solier<br>KISHSUI<br>L<br>L<br>L<br>L<br>L<br>L<br>L<br>L<br>L<br>L<br>L<br>L<br>L | Communication h nunicati                                                                                                    | Aethod 2<br>tion Methoo<br>Name<br>Jane<br>Jane | e<br>KISH_SUP1 - T<br>Description<br>Doe<br>Doe         | IURKISH_SUP1 ▼ Communica Method E-Mail Phone Fax         | tion 2<br>Value<br>jane@gm<br>0777888                        | ail.com<br>555<br>23 | Default<br>per<br>Method<br>Ves        | Address ID<br>TS01<br>TS01<br>TS01 | Control of the second second | 원 × 24 ×<br>Validity Period |   |
| Iation Base Setup > Enterprise<br>Sort by<br>IKISHSUP1<br>AKISH_SUP1<br>ation Method //<br>Atup<br>KKISH_SUP2<br>RKISH_SUP2<br>Supplier           | e > Suppler > Su<br>by CO<br>«<br>Supp<br>TUR<br>TUR<br>      | upplier ><br>mm<br>Ø<br>sliter<br>KISHSUI<br>i<br>i<br>i<br>i<br>i                                         | Communication h Communication Communication Comm ID Comm ID Co | Aethod 2<br>tion Method<br>Name<br>Jane<br>Jane | e<br>KISH_SUP1 - T<br>Description<br>Doe<br>Doe<br>Doe  | IURKISH_SUP1 ▼ Communica Kenhad E-Mail Phone Fax         | tion 2<br>Value<br>jane@gr<br>0777888<br>0777888             | ail.com<br>.55       | Default<br>per<br>Method<br>Ves<br>Ves | Address ID<br>TSO1<br>TSO1<br>TSO1 | Control of the second second | 한 · 24 · Validity Period    |   |

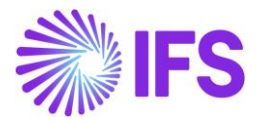

#### 2.5.5 CONNECT CONTACT PERSON OF CUSTOMER/SUPPLIER

Define the Contact Person for each Customer/Supplier in AR Customer Contact and AP Supplier Contact available at *Application Base Setup/Enterprise/Customer/Payment* and *Supplier/Payment*.

| Application Base Setup > Enterprise > Cust                        | omer > Customer > Paymer                                                               | t B               |                           |                            |                                                       |                     |                             |   |
|-------------------------------------------------------------------|----------------------------------------------------------------------------------------|-------------------|---------------------------|----------------------------|-------------------------------------------------------|---------------------|-----------------------------|---|
| Sort by 💌                                                         | Payment                                                                                | TURKISH CUS1 - TU | RKISH CUS1 🔻 1 of 3       |                            |                                                       |                     |                             |   |
| TURKISH_CUS1<br>Name: TURKISH_CUS1<br>Category: Customer          | « Ф Д -                                                                                | -                 | -                         |                            |                                                       |                     |                             | Q |
| Address<br>Contact<br>Communication Method                        | Customer<br>TURKISH_CUS1                                                               |                   | Name<br>TURKISH_CUS1      |                            | Association No                                        |                     |                             |   |
| Message Setup<br>Invoice                                          | Company: TURKISH                                                                       | COMPANY - TURKIS  | H COMPANY 💌               | ation with Reminder Templa | ate                                                   |                     |                             |   |
| Payment <sup>‡</sup>                                              |                                                                                        |                   |                           |                            |                                                       |                     |                             |   |
| Credit Information<br>CRM Info<br>Sales<br>Project Reporting Info | Reminder Template<br>1 - Default Template<br>Interest Template<br>1 - Default Template |                   |                           | •                          | Payment Advice  No Advice  Payment Receipt No Receipt | Confirmation Statem |                             |   |
| TURKISH_CUS2<br>Name: TURKISH_CUS2<br>Category: Customer          | AR Contact<br>One Invoice/Prepaym                                                      |                   |                           | •                          | Pre-defined Payment D                                 | alay                | Use Predicted Payment Delay |   |
| TURKISH_CUS3<br>Name: TURKISH_CUS3<br>Category: Customer          | Payment Tolerance                                                                      | Tolerance Amount  | Tolerance Currency<br>TRY | Tolerance Days for D       | AR Customer Conta<br>Name<br>John                     | act<br>•            | Comm Method<br>E-Mail       |   |
|                                                                   |                                                                                        |                   |                           |                            | john@gmail.com                                        |                     | Printout •                  |   |

| Application Base Setup > Enterprise > Supp | olier > Supplier > Payment | 8                       |                       |                     |                     |              |   |
|--------------------------------------------|----------------------------|-------------------------|-----------------------|---------------------|---------------------|--------------|---|
| Sort by 💌                                  | Payment                    |                         |                       |                     |                     |              |   |
| TURKISHSUP1                                |                            | TURKISHSUP1 - TURKIS    | H_SUP1 ▼ 1 of 2       |                     |                     |              | Q |
| category: supplier                         |                            |                         |                       |                     |                     |              |   |
| Address                                    | Supplier                   |                         | Name                  |                     | Association No      |              |   |
| Contact                                    | TURKISHSUP1                |                         | TURKISH_SUP1          |                     |                     |              |   |
| Communication Method                       |                            |                         |                       |                     |                     |              |   |
| Message Setup                              | Company: TURKISH           | COMPANY - TORKISH C     | UMPANY *              |                     |                     |              |   |
| Invoice                                    | Q + 🖽                      | / 🔟                     |                       |                     |                     |              |   |
| Payment 무                                  |                            |                         |                       |                     | AP Supplier Contact |              |   |
| Purchase                                   | Pavee Identity             |                         |                       |                     | Name                | Comm Method  |   |
| SRM                                        | •                          |                         |                       |                     | Jane                | E-Mail       |   |
| Show less                                  | Interest Template          |                         |                       |                     | Value               | Output Media |   |
|                                            | 1 - Default Template       |                         |                       | •                   | iane@gmail.com      | Printout -   |   |
|                                            | Paumant Advisa             | Day magent Delevity     |                       | Coofirmation Statem | , -0                |              |   |
| Category: Supplier                         | No Advice                  | 1                       |                       | Commation Statem    |                     |              |   |
|                                            | Namia a Allance d          | Dissional Care Decement | One lauries (Preserve |                     |                     |              |   |
|                                            | Netting Allowed            | Blocked For Payment     | One Invoice/Prepay    |                     |                     |              |   |
|                                            | PAYMENT METHODS            |                         |                       |                     |                     |              |   |
|                                            |                            |                         |                       |                     |                     |              |   |
|                                            | Rule ID                    | Check Recipient         | Use Default Payment   |                     |                     |              |   |
|                                            |                            | 2                       |                       |                     |                     |              |   |

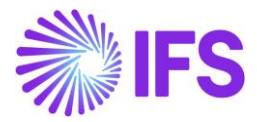

#### 2.5.6 DEFINE TWO TAX REPORTS

Two Tax Reports need to be defined by connecting the **Tax Template** introduced, **S113- BA-BS Reconciliation Report.** This requirement pertains to the generation of two distinct tax proposals for the same accounting/tax period, one for **Purchases and Customer Returns** and the other for **Sales and Supplier Returns**, and defining two **Tax Reports** for the same **Tax Template** will pass the existing validation in **Automatic Tax Proposal** for not allowing to create two proposals for the same accounting/tax period.

| ● > Financials > Tax Ledger > Tax Report  ♂ |                                          |                 |                     |                       |                    | Company                    | TURKISH COMPANY |
|---------------------------------------------|------------------------------------------|-----------------|---------------------|-----------------------|--------------------|----------------------------|-----------------|
| Sort by 💌                                   |                                          | Reports 🔻       |                     |                       |                    |                            |                 |
| BA REPORT<br>Description: BA Reports        | « + @ / ∅ Q ∨                            |                 |                     |                       |                    |                            | Ø               |
| BS REPORT                                   |                                          |                 |                     | Additional Paramet    | ers                |                            |                 |
| Description: BS Report                      | Report No                                |                 |                     | Detail Level          | Sort Order         | Proposal Period/Date Range |                 |
|                                             | BA REPORT                                |                 |                     | Template Field        |                    | Based on Single Period     | •               |
|                                             | Description                              |                 |                     | Number of Periods     | Correction Type    |                            |                 |
|                                             | BA Reports                               |                 |                     | 1                     | Replacement Report |                            |                 |
|                                             | Tax Template                             |                 |                     | Repost Sequence Num   | ber                | Document Series            |                 |
|                                             | S113 - BA-BS Reconciliation Report       |                 |                     |                       |                    |                            |                 |
|                                             | Tax Group                                |                 |                     |                       |                    |                            |                 |
|                                             | Tax Direction                            | Report Based on | Obsolete Tax Templa |                       |                    |                            |                 |
|                                             | Disbui seakeceivea                       | Tax Transaction | NO                  |                       |                    |                            |                 |
|                                             | Output Method                            |                 |                     | Reporting Currency    | ,                  |                            |                 |
|                                             | Output Media                             |                 |                     | Reporting Currency Ba | se                 |                            |                 |
|                                             | File                                     |                 |                     | Accounting Currency   |                    |                            | •               |
|                                             | External File Template                   |                 |                     | Currency              | Currency Rate Type |                            |                 |
|                                             | TaxRepBaBsRec - BA-BS Reconciliation Rep | ort             | •                   | TRY                   |                    |                            |                 |
|                                             | Tax Report Layout ID                     |                 |                     |                       |                    |                            |                 |
|                                             | XML Layout ID                            |                 |                     |                       |                    |                            |                 |

### 2.6 Fetch Invoices

#### 2.6.1 UPDATE GL VOUCHERS

Using the **Update GL Vouchers** option, update vouchers as a routine month-end activity in order to update the **General Ledger** with the approved invoice vouchers in the hold table.

It is required to provide the relevant period to be reported as shown in the below example.

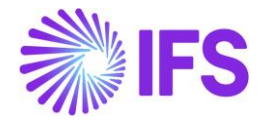

| Sinancials > General Ledger > Update GL Vouchers Update GL Vouchers     |                                   |                 |                             |               |                           |                   |
|-------------------------------------------------------------------------|-----------------------------------|-----------------|-----------------------------|---------------|---------------------------|-------------------|
| Set Update Parameters - Sele                                            | ct Vouchers                       |                 |                             |               |                           |                   |
| Update Options<br>Start now<br>Schedule<br>View Scheduled Jobs          | Company<br>TURKISH COMPANY - TURK | ISH COMPANY -   |                             |               |                           |                   |
| Selections                                                              |                                   |                 |                             |               |                           |                   |
| From Voucher Type           0           To Voucher Type              YE | From Year       2024              | To Year<br>2024 | From Period                 | To Period     | From User ID DEMANDSERVER | To User ID VPAYLK |
| Forecast                                                                |                                   |                 |                             |               |                           |                   |
| Forecast                                                                | Number of Vouchers                |                 |                             |               |                           |                   |
| Options                                                                 |                                   |                 |                             |               |                           |                   |
| Print Journal                                                           | Detailed Journal                  |                 | Automatic Update of Prelimi | nary Year End |                           |                   |
| Previous     Next     OK     Cancel                                     |                                   |                 |                             |               |                           |                   |

Once the basic parameters are set, click Next and select the vouchers and click OK to proceed.

#### 2.6.2 FETCH TAX LEDGER INFORMATION

Using Fetch Tax Ledger Information, update the Tax Transaction as shown in the below example.

| Financials > Tax Ledger > Fetch Tax Ledger Information |
|--------------------------------------------------------|
| Fetch Tax Ledger Information                           |
| Task Options — Schedule — Schedule Options             |
| Start Option                                           |
| Start now                                              |
| ○ Schedule                                             |
| Parameters                                             |
| Company                                                |
| TURKISH COMPANY - TURKISH COMPANY +                    |
|                                                        |

### 2.7 Create Tax Proposal

2.7.1 CREATE AUTOMATIC TAX PROPOSAL

Both the BA-BS Report and Conformity Report are being generated using **Tax Proposal** functionality. Hence, in order to create reports, two **Tax Proposals** need to be created for the corresponding period for BA and BS Reports.

As shown in the below example, the **New Tax Proposal** command button can be used to create **New Tax Proposals.** 

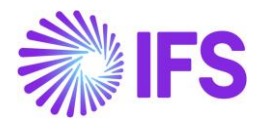

| • | > Fina                 | ncials > Tax Ledger | > Automatic Tax Proposal 🛛 🕄 |               |           |                     |                    |         |            |                                    | Compa    | ny TURKISH O | OMPANY |  |
|---|------------------------|---------------------|------------------------------|---------------|-----------|---------------------|--------------------|---------|------------|------------------------------------|----------|--------------|--------|--|
| A | Automatic Tax Proposal |                     |                              |               |           |                     |                    |         |            |                                    |          |              |        |  |
|   | 7                      | New Tax P           | roposal                      |               |           |                     |                    |         |            |                                    | \$\$ ∨ ₽ | ~ 24 ~       | ■ ~    |  |
| J |                        | Proposal I          | D Description                | Creation Date | User ID   | Acknowledge<br>Date | Tax Report<br>Date | Status  | Tax Report | Tax Template                       |          | Tax Office   |        |  |
| C | ) :                    | :                   | 2 BS                         | 2/26/2024     | VP VPAYLK |                     |                    | Created | BS REPO    | S113 - BA-BS Reconciliation Report |          |              |        |  |
| C | ) :                    |                     | ВА                           | 2/26/2024     | VP VPAYLK |                     |                    | Created | BA REPO    | S113 - BA-BS Reconciliation Report |          |              |        |  |
|   |                        |                     |                              |               |           |                     |                    |         |            |                                    |          |              |        |  |

In the New Tax Proposal window, after providing a Description for the proposal, select the **Tax Report** that has already been created. Refer to the **Define Tax Reports** section.

It is noted that the Threshold will be available upon selecting the relevant **Tax Report** and TRY 5,000 is displayed by default, as per the current legal requirement. However, the amount can be altered based on future amendments to the Tax Procedure Act.

**BA-BS Form Type** is mandatory to select before creating a new **Tax Proposal** which defines what information to be fetched to the **Tax Proposal**. (BA - Purchases and Customer Returns or BS - Sales and Supplier Returns)

As shown in the below example, it is mandatory to provide the corresponding Accounting/Tax Period of which information is to be reported.

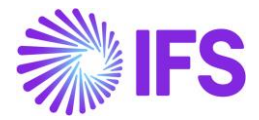

| <                  |             | New T              | ax Proposal |           |   |
|--------------------|-------------|--------------------|-------------|-----------|---|
|                    |             |                    |             |           |   |
| Proposal ID        | Description |                    |             |           |   |
| 3                  | BA          |                    |             |           |   |
| Tax Office         |             |                    |             |           | ] |
|                    |             |                    |             | •         |   |
| Tax Report         |             |                    |             | Threshold |   |
| BA REPORT - BA REF | PORTS       |                    |             |           |   |
| BA-BS Form Type    |             | Attachments        |             |           |   |
| BA - Purchases and | Customer Re | - No               |             |           |   |
|                    |             |                    |             |           |   |
| Period/Date Range  |             |                    |             |           |   |
|                    | From Year   | From Period        | To Year     | To Period |   |
| Period             | 2024        | 1                  | 2024        | 1         |   |
| O Date             |             |                    |             |           |   |
| Variables          |             |                    |             |           |   |
|                    |             |                    |             |           |   |
| Proposal Type      |             |                    |             |           |   |
|                    |             | Proposal Reference | e           |           |   |
| New Proposal       |             | 1 - BA             |             |           |   |
| Correction Propo   | osal        |                    |             |           |   |
| Status             |             | Correction Type    |             |           |   |
| Created            |             | Replacement Rep    | port        |           |   |
| Identity Dance     |             |                    |             |           |   |
| identity kange     |             |                    |             |           |   |
|                    |             |                    |             |           |   |

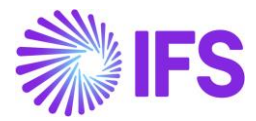

### 2.8 Validate Invoices

Once the Tax Proposal is created, using the **Details** command button, the total invoices to be reported for the correspondence period can be viewed with all the relevant information.

| •                      | > Fir | ancial | ls > Tax Ledger > | Automatic Tax Proposal 🛛 🕄 |               |               |                     |                    |                 |             |              |                                    | Compar | y TURKISH  | COMPANY |
|------------------------|-------|--------|-------------------|----------------------------|---------------|---------------|---------------------|--------------------|-----------------|-------------|--------------|------------------------------------|--------|------------|---------|
| Automatic Tax Proposal |       |        |                   |                            |               |               |                     |                    |                 |             |              |                                    |        |            |         |
|                        | 7     | 0      | <u> </u>          | Details New Tax P          | roposal Ac    | knowledge Vie | ew Tax Amount       | s View Conr        | ected Proposals | Print Preli | minary Repor | : • ·                              | [t] ~  | 24 ~       | ■ ~     |
|                        | 1)    |        | Proposal ID       | Description                | Creation Date | User ID       | Acknowledge<br>Date | Tax Report<br>Date | Status          |             | Tax Report   | Tax Template                       |        | Tax Office |         |
| (                      |       | :      | 2                 | BS                         | 2/26/2024     | VP VPAYLK     |                     |                    | Created         |             | BS REPO      | S113 - BA-BS Reconciliation Report |        |            |         |
| (                      | 2     | :      | 1                 | BA                         | 2/26/2024     | VP VPAYLK     |                     |                    | Created         |             | BA REPO      | S113 - BA-BS Reconciliation Report |        |            |         |
|                        |       |        |                   |                            |               |               |                     |                    |                 |             |              |                                    |        |            |         |

| > Financials > Tax Ledger > Automatic Tax P | oposal > T | ax Proposal Details | S                       |                 |            |                             |                      |              | Comp       | any TURKISH  | COMPAN  |
|---------------------------------------------|------------|---------------------|-------------------------|-----------------|------------|-----------------------------|----------------------|--------------|------------|--------------|---------|
| Sort by 💌                                   | Tax        | <pre></pre>         | al Deta                 | ils 1-BA -      | 1 of 1     |                             |                      |              |            |              | Created |
| scription: BA                               | «          | Φ~                  |                         |                 |            |                             |                      |              |            |              | Ø       |
|                                             |            |                     |                         |                 |            |                             |                      |              |            |              |         |
|                                             | Tax Pi     | roposal             |                         |                 |            | Creation Date               |                      | User ID      | ρανικ      |              |         |
|                                             | Tax R      | enort               |                         |                 |            | Tax Template                |                      |              |            |              |         |
|                                             | BAR        | EPORT - BA Report   | ts                      |                 |            | S113 - BA-BS R              | econciliation Report |              |            |              |         |
|                                             | DETA       | ILS PARAMET         | FER                     |                 |            |                             |                      |              |            |              | < ->    |
|                                             | V          |                     |                         |                 |            |                             |                      |              | \$\$ ∨ ₽   | ~ 24 ~       | ■ ~     |
|                                             | ~          | Invoice No          | Tax Base Curr<br>Amount | Tax Curr Amount | Party Type | Identity                    | Company              | Tax Trans ID | Voucher No | Voucher Type | Voucher |
|                                             | 0          | 9700001             | 5500.00                 | 1375.00         | Customer   | TURKISH_CUS1 - TURKISH_CUS1 | TURKISH COMPANY      | 204960       | 2024000009 | F            | 1/2/20  |
|                                             | $\bigcirc$ | : 8000001           | 3200.00                 | 800.00          | Supplier   | TURKISHSUP1 - TURKISH_SUP1  | TURKISH COMPANY      | 204964       | 2024000000 | 1            | 1/1/20  |
|                                             | $\bigcirc$ | : 8000002           | 3200.00                 | 800.00          | Supplier   | TURKISHSUP1 - TURKISH_SUP1  | TURKISH COMPANY      | 204965       | 2024000001 | 1            | 1/2/20  |
|                                             |            | : 8000003           | 1600.00                 | 400.00          | Supplier   |                             | TURKISH COMPANY      | 204966       | 2024000002 |              | 1/1/20  |

### 2.9 View/Edit the Customer/Supplier Email Address

Using the **Template Field Presentation** option, the email address of each **Customer** and **Supplier** can be viewed.

| • → ⊧<br>Au | inanci<br>tol | als > Tax Ledger > matic Ta | Automatic Tax Prope | sa ଟ<br>osal   |          |               |                 |            |                  |                          |                                    | Company                       | TURKISH COMF | ANY |
|-------------|---------------|-----------------------------|---------------------|----------------|----------|---------------|-----------------|------------|------------------|--------------------------|------------------------------------|-------------------------------|--------------|-----|
| 7           | /             | ° 🖻 🗘 <                     | / 기 Details         | New Tax Propos | al A     | cknowledge Vi | iew Tax Amounts | View Con   | nected Proposals | Print Preliminary Report |                                    | : • · ·                       | 24 ~ 🔳       | ~   |
| (1)         |               | Deserved in                 | Description         |                | D        | 11            | Acknowledge     | Tax Report |                  | T- David                 | TerrTerrelate                      | New Tax Proposal              |              |     |
| ~           |               |                             | Description         | Crea           | uon Date | User ID       | Date            | Date       | Status           | Tax Report               | Tax Template                       | Acknowledge                   | ice          |     |
|             | :             | 2                           | BS                  | 2/2            | 6/2024   | VP VPAYLK     |                 |            | Created          | BS REPO                  | S113 - BA-BS Reconciliation Report | View Tax Amounts              |              |     |
| $\bigcirc$  | :             | 1                           | BA                  | 2/2            | 6/2024   | VP VPAYLK     |                 |            | Created          | BA REPO                  | S113 - BA-BS Reconciliation Report | View Connected Proposals      |              |     |
|             |               |                             |                     |                |          |               |                 |            |                  |                          |                                    | Print Preliminary Report      |              |     |
|             |               |                             |                     |                |          |               |                 |            |                  |                          |                                    | Print Proposal - Voucher In   | fo           |     |
|             |               |                             |                     |                |          |               |                 |            |                  |                          |                                    | Print Proposal - Invoice Info |              |     |
|             |               |                             |                     |                |          |               |                 |            |                  |                          |                                    | Print Conformity Report       | _            |     |
|             |               |                             |                     |                |          |               |                 |            |                  |                          |                                    | Template Field Presentation   | n            |     |
|             |               |                             |                     |                |          |               |                 |            |                  |                          |                                    | Show Information Fields       |              |     |

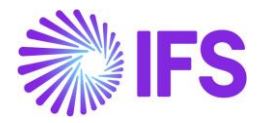

| Financials > Tax Ledger > Automatic Ta     | Proposal > Tax Proposal - Template Field Presentation                                                         |                       |                | Company    | TURKISH COMPANY |
|--------------------------------------------|----------------------------------------------------------------------------------------------------|-----------------------|----------------|------------|-----------------|
| Sort by 💌                                  | Tax Proposal - Template Field Presen                                                                          | tation 1-BA-TURKISH   | _CUS1 🔻 1 of 2 |            | Created         |
| 1<br>Description: BA<br>Name: TURKISH_CUS1 | « Δ ->                                                                                                    |                       |                |            | Ö               |
| 4                                          |                                                                                                    |                       |                |            |                 |
| I<br>Description: RA                       | Tax Proposal                                                                                                  | Tax Report            |                |            |                 |
| Name: TURKISH_SUP1                         | 1 - BA                                                                                                    | BA REPORT - BA Re     | ports          |            |                 |
|                                            | Tax Template                                                                                                  | Creation Date         | User ID        |            |                 |
|                                            | S113 - BA-BS Reconciliation Report                                                                            | 2/26/2024             | VP VPAYLK      |            |                 |
|                                            | Field Presentation 1<br>$\nabla  \bigtriangleup  \bigvee$ Edit Manual Fields ax Template Field Control Values | zield #1 Vizible je   |                | \$\$ ∨ Ē ∨ | 24 ~ 🔳 ~        |
|                                            | (1) Template Field #1                                                                                         | Report Field #1 Value |                |            |                 |
|                                            | BA_BS_EMAIL - Ba Bs Contact Person Email                                                                      |                       |                |            |                 |

Edit value will be allowed to alter the email address via **Edit Manual Fields** command button in a case where the email address of a **Customer/Supplier** need to be changed.

|                                          | Edit Manual Fields      |             |                 |
|------------------------------------------|-------------------------|-------------|-----------------|
|                                          |                         |             |                 |
|                                          |                         |             |                 |
| Tax Proposal                             | Creation Date           | User ID     | Proposal Status |
| 1 - BA                                   | 2/26/2024               | VPAYLK      | Created         |
| Tax Report                               | Tax Template            |             |                 |
| BA REPORT - BA Reports                   | S113 - BA-BS Reconcilia | tion Report |                 |
| Manual Fields                            |                         |             |                 |
| Manual Fields                            |                         |             |                 |
| $\nabla$ $\Diamond$ $\checkmark$         |                         |             | \$\$            |
| Template Field                           |                         |             | Info String     |
| BA_BS_EMAIL - Ba Bs Contact Person Email |                         |             | john@gmail.com  |
| ок                                       |                         |             |                 |

### 2.10 Print Conformity Report

After reviewing the invoices in the *Details* page, the **Conformity Report** can be printed using the **Print Conformity Report** command button.

| •   | Finar | cials > Tax L | edger >  | Automatic Tax Prop | osal 🕄    |               |            |                  |            |                  |                          |                                    | Company TURKISH COMPANY       |
|-----|-------|---------------|----------|--------------------|-----------|---------------|------------|------------------|------------|------------------|--------------------------|------------------------------------|-------------------------------|
| A   | uto   | mati          | сТ       | ax Prop            | osal      |               |            |                  |            |                  |                          |                                    |                               |
|     | 7     | / 🛍           | Δ,       | Details            | New Tax P | roposal A     | cknowledge | View Tax Amounts | View Con   | nected Proposals | Print Preliminary Report | 1                                  | : ⊕ ∨ Ŀ ∨ 24 ∨ ■ ∨            |
| (1) |       |               |          |                    |           |               |            | Acknowledge      | Tax Report |                  |                          |                                    | New Tax Proposal              |
| ~   |       | Pro           | posal ID | Description        |           | Creation Date | e User ID  | Date             | Date       | Status           | Tax Report               | Tax Template                       | Acknowledge                   |
| C   | -     |               | 2        | BS                 |           | 2/26/2024     | VP VPAYLK  | ĸ                |            | Created          | BS REPO                  | S113 - BA-BS Reconciliation Report | View Tax Amounts              |
|     | - :   |               | 1        | BA                 |           | 2/26/2024     | VP VPAYLK  | ĸ                |            | Created          | BA REPO                  | S113 - BA-BS Reconciliation Repo   | View Connected Proposals      |
|     |       |               |          |                    |           |               |            |                  |            |                  |                          |                                    | Print Preliminary Report      |
|     |       |               |          |                    |           |               |            |                  |            |                  |                          |                                    | Print Proposal - Voucher Info |
|     |       |               |          |                    |           |               |            |                  |            |                  |                          |                                    | Print Proposal - Invoice Info |
|     |       |               |          |                    |           |               |            |                  |            |                  |                          |                                    | Print Conformity Report       |
|     |       |               |          |                    |           |               |            |                  |            |                  |                          |                                    | Template Field Presentation   |
|     |       |               |          |                    |           |               |            |                  |            |                  |                          |                                    | Show Information Fields       |
|     |       |               |          |                    |           |               |            |                  |            |                  |                          |                                    |                               |

Once click on **Print Conformity Report** button, a new assistant called **Print Conformity Report** is opened and by selecting single identities or multiple identities the **Conformity Report** pdf can be generated.

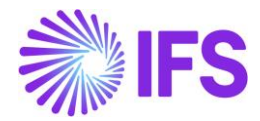

|                |                                                                            |                                    |                            | Print Conf     | ormity Repo                | rt                          |                                        |                                                |                        |                                    |       |
|----------------|----------------------------------------------------------------------------|------------------------------------|----------------------------|----------------|----------------------------|-----------------------------|----------------------------------------|------------------------------------------------|------------------------|------------------------------------|-------|
|                |                                                                            |                                    |                            |                |                            |                             |                                        |                                                |                        |                                    |       |
|                | 2.4.4                                                                      |                                    |                            |                |                            |                             |                                        |                                                |                        |                                    |       |
| (ear           | Period                                                                     | Form Type                          |                            |                |                            |                             |                                        |                                                |                        |                                    |       |
| 2024           | 1                                                                          | BA - Purchases a                   | and Customer Re            | eturns         |                            |                             |                                        |                                                |                        |                                    |       |
| Tax Report     |                                                                            |                                    |                            |                |                            |                             |                                        |                                                |                        |                                    |       |
| BA REPORT - BA | Reports                                                                    |                                    |                            |                |                            |                             |                                        |                                                |                        |                                    |       |
|                |                                                                            |                                    |                            |                |                            |                             |                                        |                                                |                        |                                    |       |
| A DO LOUIS     | • •                                                                        |                                    |                            |                |                            |                             |                                        |                                                |                        |                                    |       |
| BA BS Invoice  | Amounts                                                                    |                                    |                            |                |                            |                             |                                        |                                                |                        |                                    |       |
| BA BS Invoice  | Amounts                                                                    |                                    |                            |                |                            |                             |                                        | Ę                                              | ≩ < [r] <              | 24 ~                               | •     |
| F     Ident    | Amounts                                                                    | Party Type                         | Address Id                 | Association No | Tax ID Number              | Currency Code               | Total Tax Amount                       | 夭<br>Total Tax Base<br>Amount                  | ) V C V                | 24 ∨ III<br>Contact Person         | I ~   |
| V Ident        | Amounts<br>Ry<br>TURKISH_CUS1 - TURKISH_CUS1                               | Party Type<br>Customer             | Address Id<br>TC01         | Association No | Tax ID Number<br>950690771 | Currency Code<br>TRY        | Total Tax Amount<br>1375.00            | Total Tax Base<br>Amount<br>5500.00            | Y I ✓<br>Invoice Count | 24 × III<br>Contact Person<br>John | 1 ×   |
| BA BS Invoice  | Amounts<br>ry<br>TURKISH_CUS1 - TURKISH_CUS1<br>TURKISHSUP1 - TURKISH_SUP1 | Party Type<br>Customer<br>Supplier | Address Id<br>TC01<br>TS01 | Association No | Tax ID Number<br>950690771 | Currency Code<br>TRY<br>TRY | Total Tax Amount<br>1375.00<br>2000.00 | Total Tax Base<br>Amount<br>5500.00<br>8000.00 | Note Count             | 24 × E                             | 1 × 1 |

### 2.11 Print BA-BS Report

#### 2.11.1 PRINT PRELIMINARY REPORT

Using the **Print Preliminary Report** command button, a Preliminary BA-BS Report can be generated using the below assistant.

| • | S Financials > Tax Ledger > Automatic Tax Proposal 2     Company TURKISH COMPAN |   |             |             |           |               |              |                     |                    |                  |            |               |                                    |        | COMPANY |           |  |
|---|---------------------------------------------------------------------------------|---|-------------|-------------|-----------|---------------|--------------|---------------------|--------------------|------------------|------------|---------------|------------------------------------|--------|---------|-----------|--|
| ŀ | Automatic Tax Proposal                                                          |   |             |             |           |               |              |                     |                    |                  |            |               |                                    |        |         |           |  |
|   | 7                                                                               | 1 | ı́ ↓        | > 🦻 Details | New Tax P | roposal Ac    | knowledge Vi | ew Tax Amounts      | View Conn          | nected Proposals | Print Prel | iminary Repor | :                                  | \$\$ ~ | 12 v    | 24 ~      |  |
|   | (1)                                                                             |   | Proposal ID | Description |           | Creation Date | User ID      | Acknowledge<br>Date | Tax Report<br>Date | Status           |            | Tax Report    | Tax Template                       |        | 1       | ax Office |  |
|   |                                                                                 | : | 2           | BS          |           | 2/26/2024     | VP VPAYLK    |                     |                    | Created          |            | BS REPO       | S113 - BA-BS Reconciliation Report |        |         |           |  |
|   |                                                                                 | : | 1           | BA          |           | 2/26/2024     | VP VPAYLK    |                     |                    | Created          |            | BA REPO       | S113 - BA-BS Reconciliation Report |        |         |           |  |
|   |                                                                                 |   |             |             |           |               |              |                     |                    |                  |            |               |                                    |        |         |           |  |

The default report type will be in text format and as shown in the below example, by entering "csv" suffix to the report name, a CSV fill can be generated.

| ×                   | Print to File |
|---------------------|---------------|
|                     |               |
| Tax Proposal        |               |
| 2 - BS              |               |
| Output Media Option |               |
| Export and Print    |               |
| C Export Only       |               |
| O Print Only        |               |
| Tax File Name       |               |
| Sample.csv          |               |
| OK Cancel           |               |

#### 2.11.2 ACKNOWLEDGE TAX PROPOSAL

Once the BA-BS Report is generated using the **Print Preliminary Report** option, **Acknowledge** the Tax Proposal to confirm the report.

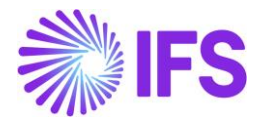

| ● > Fi   | nancial | s > Tax Ledger > | Automatic Tax Propo | osal 2     |               |           |                     |                    |                 |           |                |                                    |     | Comp | any (TURKI | SH COMPA | NY |
|----------|---------|------------------|---------------------|------------|---------------|-----------|---------------------|--------------------|-----------------|-----------|----------------|------------------------------------|-----|------|------------|----------|----|
| Aut      | on      | natic Ta         | ax Prop             | osal       |               |           |                     |                    |                 |           |                |                                    |     |      |            |          |    |
| $\nabla$ | 1       | ۵.               | > 🦻 Details         | New Tax Pr | roposal Ac    | knowledge | w Tax Amount        | s View Conn        | ected Proposals | Print Pre | liminary Repor |                                    | : 0 | ~ C  | ~ 24 ~     |          |    |
| (1)<br>~ |         | Proposal ID      | Description         |            | Creation Date | User ID   | Acknowledge<br>Date | Tax Report<br>Date | Status          |           | Tax Report     | Tax Template                       |     |      | Tax Office |          |    |
|          | :       | 2                | BS                  |            | 2/26/2024     | VP VPAYLK |                     |                    | Created         |           | BS REPO        | S113 - BA-BS Reconciliation Report |     |      |            |          |    |
|          | :       | 1                | BA                  |            | 2/26/2024     | VP VPAYLK |                     |                    | Created         |           | BA REPO        | S113 - BA-BS Reconciliation Report |     |      |            |          |    |
|          |         |                  |                     |            |               |           |                     |                    |                 |           |                |                                    |     |      |            |          |    |

This will change the status of the report to **Acknowledged** as shown in the below example.

| • | ) Fir | > Financials > Tax Ledger > Automatic Tax Proposal 2 company TURKISH COMPANY .utomatic Tax Proposal |             |             |                  |               |         |         |                     |                    |               |               |            |                               |           |      |            |  |
|---|-------|----------------------------------------------------------------------------------------------------|-------------|-------------|------------------|---------------|---------|---------|---------------------|--------------------|---------------|---------------|------------|-------------------------------|-----------|------|------------|--|
|   | 7     | 1                                                                                                   | Q ~ 7       | Details     | New Tax Proposal | Unacknov      | wledge  | View Ta | ax Amounts          | View Connect       | ted Proposals | Print Definit | ive Report | Print Proposal - Voucher Info | : * *     | 12 v | 24 ~       |  |
|   | (1)   |                                                                                                    | Proposal ID | Description | 1                | Creation Date | User ID |         | Acknowledge<br>Date | Tax Report<br>Date | Status        |               | Tax Report | Tax Template                  |           |      | Tax Office |  |
|   |       | :                                                                                                   | 2           | BS          |                  | 2/26/2024     | VP V    | PAYLK   | 2/29/2024           |                    | Acknowled     | ged           | BS REPO    | . S113 - BA-BS Reconciliatio  | on Report |      |            |  |
|   |       | :                                                                                                   | 1           | BA          |                  | 2/26/2024     | VP V    | PAYLK   |                     |                    | Created       |               | BA REPO.   | S113 - BA-BS Reconciliatio    | on Report |      |            |  |
|   |       |                                                                                                    |             |             |                  |               |         |         |                     |                    |               |               |            |                               |           |      |            |  |

#### 2.11.3 PRINT DEFINITIVE REPORT

After acknowledging the tax proposal, **Print Definitive Report** command button can be used to print the final BA-BS Report to be submitted to the Turkish Tax Authority.

| •        | Financ | ials > Tax Ledger > | Automatic T | ax Proposal 🛛 🕄  |               |         |         |                     |                    |              |                 |            |                                    |         | Company | TURKISH   | COMPANY    |
|----------|--------|---------------------|-------------|------------------|---------------|---------|---------|---------------------|--------------------|--------------|-----------------|------------|------------------------------------|---------|---------|-----------|------------|
| A        | uto    | matic Ta            | ax Pr       | oposal           |               |         |         |                     |                    |              |                 |            |                                    |         |         |           |            |
|          | 7      | <i>4</i> 0 5        | Dessile     | New Tex Deeper   | Unadana       | dealars | Manu Ta |                     | View Company       | d Decembra   | Daine Dafinisi  |            | Deine Deserveral - Vesselver Info  | • ***   | Fab     | 24.11     |            |
|          | 4      | 4 4                 | g Details   | New Tax Proposal | Unacknow      | wedge   | view 1a | ix Amounts          | view connecte      | ed Proposais | Print Definitiv | e Report   | Princ Proposal - Voucher Inio      | : 503 ~ | × ئ     | 24 ~      | <b>Ⅲ</b> × |
| (1)<br>~ |        | Proposal ID         | Description |                  | Creation Date | User ID |         | Acknowledge<br>Date | Tax Report<br>Date | Status       |                 | Tax Report | Tax Template                       |         | т       | ax Office | :          |
|          | :      | 2                   | BS          |                  | 2/26/2024     | VP VF   | PAYLK   | 2/29/2024           |                    | Acknowledg   | ged             | BS REPO    | S113 - BA-BS Reconciliation Report |         |         |           |            |
| C        | ÷      | 1                   | BA          |                  | 2/26/2024     | VP VF   | PAYLK   |                     |                    | Created      |                 | BA REPO    | S113 - BA-BS Reconciliation Report |         |         |           |            |
|          |        |                     |             |                  |               |         |         |                     |                    |              |                 |            |                                    |         |         |           |            |

The default report type will be in Text format and as shown in the 2.11.1example, by entering "csv" suffix to the report name, a CSV fill can be generated.

### 2.12 **Delimitations**

None.

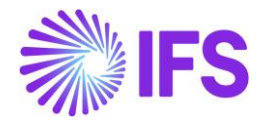

# **3 Currency Difference Invoice**

#### 3.1 Overview Legal Requirement

Under Turkey's VAT regulations, VAT Note #14 and VAT General Notification #105, in cases where there is a currency rate difference between the payment and the invoice (e.g., invoice rate 3, payment rate 4), the variance amount must be invoiced to customers and suppliers in each period using a currency difference invoice.

### 3.2 **Process Overview**

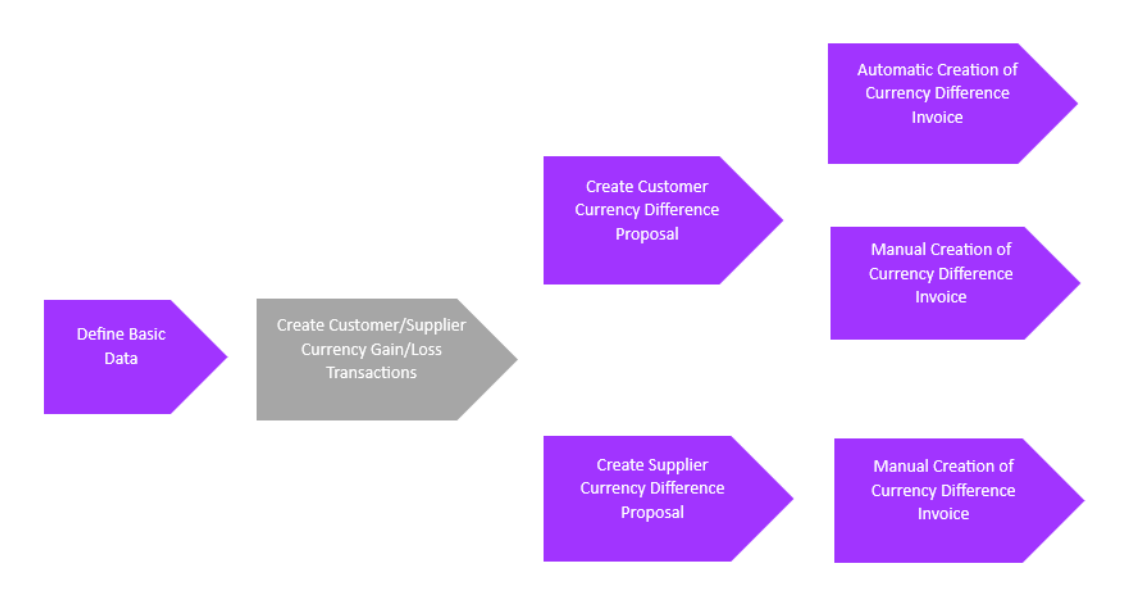

### 3.3 Solution Overview

Invoices for customers and suppliers with currencies other than the company's accounting currency are generated using standard IFS Applications core processes.

Similarly, payments for these invoices are processed through normal IFS Applications core procedures.

When a payment is made at a currency rate different from the invoice rate, a currency gain or loss occurs. These gains or losses are recorded in the **Currency Difference Proposal** for each period.

This solution automates the process of creating currency difference invoices for customer currency gains and losses indicated in the *Customer Currency Difference Proposal* while providing users with the option to manually create currency difference invoices for both customer and supplier currency gains/losses.

The following has been added to support the requirement.

- New Page *Currency Difference Proposal* is added to *Financials/ Period Routine/ Currency Difference Proposal.*
- New assistant, *New Currency Difference Proposal* is added to Currency Difference Proposal page in *Financials/Period Routine/ Currency Difference Proposal*.
- New toggle Currency Difference Invoice is added to Instant Invoice and Manual Supplier Invoice pages.

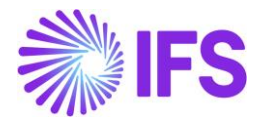

- New Command, New Instant Invoice is added to Currency Difference Proposal Details level in *Financials/Period Routine/ Currency Difference Proposals/Customer Currency Difference Proposals Details.*
- New assistant, *New Instant Invoice(s)* to update Object ID, Invoice Date and Branch fields.
- New Command, View Invoice is added to Currency Difference Proposal Details level in *Financials/Period Routine/ Currency Difference Proposals/Customer Currency Difference Proposals Details.*
- PP85 currency loss and PP86 currency gain Posting types are introduced on the **Posting Control** page.

#### 3.4 **Prerequisites**

- The company must be set up to use Turkish localization using the Standard Template for Turkey and the "**Currency Difference Invoice**" localization parameter must be enabled.
- PP85 currency loss, PP86 currency gain Posting types should be enabled in *Posting Control page.* Note: These must be defined in the same way as PP12 Currency loss and PP13 Currency profit.

#### 3.5 Create Currency Difference Proposal

Create a currency adjustment proposal at the end of each period. Navigate to the *Currency Difference Proposals* page via *Financials/Period Routine/ Currency Difference Proposals* and click on the **New Proposal** command.

| • • | Finan | lals > Period Routin | es > Currency Differenc | e Proposals 🛛 |               |           |             |         |           |               |          | Company | TURKEY24R1TEST2 |
|-----|-------|----------------------|-------------------------|---------------|---------------|-----------|-------------|---------|-----------|---------------|----------|---------|-----------------|
| Cu  | rr    | ency Dif             | ference l               | Proposals     |               |           |             |         |           |               |          |         |                 |
| 8   |       | New Propos           | al                      |               |               |           |             |         |           |               |          |         | 24 ~ 🔳 ~        |
| 2   |       | Proposal ID          | Description             | Status        | Proposal Type | From Year | From Period | To Year | To Period | Creation Date | User ID  |         |                 |
|     | 1     | 3                    | 3                       | Created       | Customer      | 2024      | 2           | 2024    | 3         | 2/28/2024     |          |         |                 |
|     | :     | 2                    | 2                       | Acknowledged  | Customer      | 2024      | 3           | 2024    | 3         | 2/26/2024     |          |         |                 |
|     | 1     | 1                    | 1                       | Acknowledged  | Customer      | 2024      | 2           | 2024    | 2         | 2/22/2024     | R REDELK |         |                 |

|               | Nev               | v Currency Difference Proposal |           |  |
|---------------|-------------------|--------------------------------|-----------|--|
| Proposal ID   | Description 4     |                                |           |  |
| Period Range  | From Period       | To Year                        | To Period |  |
| 2024          | 2                 | 2024                           | 2         |  |
| Proposal Type |                   |                                |           |  |
| Proposal Type | Run in Background |                                |           |  |
| Customer      | ▼                 |                                |           |  |
| OK Cancel     |                   |                                |           |  |

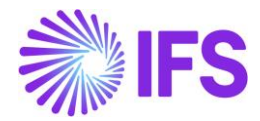

When the created proposal is selected, user can change the status of the proposal by clicking **Acknowledge/ Unacknowledged or Close** commands.

- When the proposal is in the **Created** or **Acknowledged** state user cannot create proposals for the same period
- When the proposal is in a **Closed** state user can create proposals for the same period.
- User is not able to delete lines in the proposal detail or create currency difference invoices automatically for closed proposals.
- User is not able to delete records of the proposal detail when the status is **Acknowledged**.
- User can delete records of the proposal detail when the status is Created.
- User can create currency difference invoice when the proposal status is **Acknowledged**.

| > Fi | nancial | s > Period Routine | es > Currency Differenc | e Proposals 🖉  |               |              |             |         |           |               |         | Company   | TURKEY24R1TEST2 |
|------|---------|--------------------|-------------------------|----------------|---------------|--------------|-------------|---------|-----------|---------------|---------|-----------|-----------------|
| Cur  | re      | ncy Dif            | ference l               | Proposals      |               |              |             |         |           |               |         |           |                 |
|      | ,       | New Proper         |                         |                |               |              |             |         |           |               |         |           | 24 4 1 4 4      |
| ¥.   |         | New Propos         | ds                      | 20100          |               | - PUSHCOR II |             |         |           |               |         | 197 ° E * | 24 ~            |
| ~    |         | Proposal ID        | Description             | Status         | Proposal Type | From Year    | From Period | To Year | To Period | Creation Date | User ID |           |                 |
|      | :       | 3                  | 3                       | Created        | Customer      | 2024         | 2           | 2024    | 3         | 2/28/2024     | REDELK  |           |                 |
|      | :       | 2                  | 2                       | Acknowledged   | Customer      | 2024         | 3           | 2024    | 3         | 2/26/2024     |         |           |                 |
|      | 2       | 2                  |                         | A designed and | -             | 2024         | 2           | 2024    |           | 2020224       | A       |           |                 |

#### 3.5.1 VIEW CURRENCY DIFFERENCE PROPOSAL

# Select the proposal and click on the **Details** command in the **Currency Difference Proposals** page via **Financials/Period Routine/Period Currency Adjustment**.

Total currency gain/loss for the selected period is displayed in the accounting currency of the company and calculated and grouped.

- Customer/Supplier
- Currency
- Tax Code

In the customer proposal, detail-level columns for **Series ID**, **Invoice No and Invoice Status** are added to support the automatic creation of currency difference invoices. These columns are not visible for the **Supplier Currency Difference Proposal**.

| > Financials > Period Rout                                                                                      | ines > Currency Difference Proposals > Ci | ustomer Currency Difference Pro | posal Details 🥝              |                |            |            |           | Com        | pany REDELKTURKEY |
|----------------------------------------------------------------------------------------------------|-------------------------------------------|---------------------------------|------------------------------|----------------|------------|------------|-----------|------------|-------------------|
| Customer C                                                                                                    | urrency Differe                           | nce Proposa                     | Details 7-stat5 -            | 1 of 1         |            |            |           |            | Acknowledged      |
| » Q ~                                                                                                    |                                           |                                 |                              |                |            |            |           |            | Ö                 |
|                                                                                                    |                                           |                                 |                              |                |            |            |           |            |                   |
| Proposal                                                                                                    |                                           | From Year Period                |                              | To Year Period |            |            | User ID   |            |                   |
| 7 - stat5                                                                                                    |                                           | 2023-11                         |                              | 2023-12        |            |            | R REDELK  |            |                   |
| Creation Date                                                                                                   |                                           |                                 |                              |                |            |            |           |            |                   |
| 1/16/2024                                                                                                    |                                           |                                 |                              |                |            |            |           |            |                   |
| Details                                                                                                    |                                           |                                 |                              |                |            |            |           |            |                   |
| V                                                                                                    |                                           |                                 |                              |                |            |            |           | ⊗ ~ E ~    | 24 ~ 🔳 ~          |
| ر الدور الدور الدور الدور الدور الدور الدور الدور الدور الدور الدور الدور الدور الدور الدور الدور الدور الدور ا | ldentity                                  | Currency Code                   | Tax Code                     | Gross Amount   | Net Amount | Tax Amount | Series ID | Invoice No | Invoice Status    |
| 0:                                                                                                    | 1 CUST01 - Cust01 Turkey                  | USD                             | 3 - Tax with reduction 2, 6% | -7632.00       | -7200.00   | -432.00    |           |            |                   |

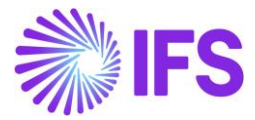

For proposal type customer:

- 1. Amounts in negative indicate a currency loss.
- 2. Amounts in positive indicates a currency gain.

For proposal type supplier:

- 1. Amounts in negative indicates a currency gain.
- 2. Amounts in positive indicates a currency loss.

### 3.1 Create Currency Difference Invoice

When the expected data is fetched to the proposal detail, the User must acknowledge the proposal. In this solution Currency difference invoice creation is supported through the Instant Invoice flow hence **New Instant Invoice** command is introduced to create currency difference invoices automatically.

This command will be visible to the user if the proposal is in Acknowledged state only.

users can select a line or multiple lines and create currency difference invoice(s) by clicking on the **New Instant Invoice** command.

Once the command is clicked there will be an assistant introduced to update the **Object ID**, **Branch**, and **Invoice Date**. These are mandatory fields to create the Currency Difference Invoice.

| S Financials > Period Routines > Currency Difference Proposals > Currency Difference Proposals > Currency Difference Prop | ustomer Currency Difference Prop | osal Details 🛛 🖉             |                |            |            |           | Com        | pany REDELKTURKEY |
|----------------------------------------------------------------------------------------------------|----------------------------------|------------------------------|----------------|------------|------------|-----------|------------|-------------------|
| Customer Currency Differen                                                                                                    | nce Proposa                      | Details 7-stat5 - 10         | of 1           |            |            |           |            | Acknowledged      |
| » Д ~                                                                                                    |                                  |                              |                |            |            |           |            | Ö                 |
|                                                                                                    |                                  |                              |                |            |            |           |            |                   |
| Proposal                                                                                                    | From Year Period                 |                              | To Year Period |            |            | User ID   |            |                   |
| 7 - stat5                                                                                                    | 2023-11                          |                              | 2023-12        |            |            | R REDELK  |            |                   |
| Creation Date                                                                                                    |                                  |                              |                |            |            |           |            |                   |
| 1/16/2024                                                                                                    |                                  |                              |                |            |            |           |            |                   |
| Details                                                                                                    |                                  |                              |                |            |            |           |            |                   |
| ア                                                                                                    |                                  |                              |                |            |            |           | @~ C~      | 24 ~ 🔳 ~          |
| (1) Item ID Identity                                                                                                    | Currency Code                    | Tax Code                     | Gross Amount   | Net Amount | Tax Amount | Series ID | Invoice No | Invoice Status    |
| CUST01 - Cust01 Turkey                                                                                                    | USD                              | 3 - Tax with reduction 2, 6% | -7632.00       | -7200.00   | -432.00    |           |            |                   |

| $\times$  | New Instant Invoice(s) |
|-----------|------------------------|
| Object ID | Invoice Date Branch    |
| OK Cancel |                        |

When the Currency Difference Invoice is created **Series ID**, **Invoice No and Invoice Status** of the invoice will be filled in the proposal details table.

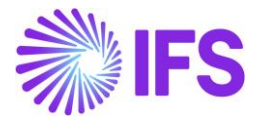

| Financials > Period Routines > Currency Difference Propo | isals > Customer Currency Difference Proposal D | etails 🖉     |                |          |             |            | Company REDELKT | URKEY |
|----------------------------------------------------------|-------------------------------------------------|--------------|----------------|----------|-------------|------------|-----------------|-------|
| Customer Currency Diffe                                  | erence Proposal D                               | etails 6-er  | 1 of 1         |          |             |            | Acknowle        | edged |
| » Д ~                                                    |                                                 |              |                |          |             |            |                 | Ø     |
|                                                          |                                                 |              |                |          |             |            |                 |       |
| Proposal                                                 | From Year Period                                |              | To Year Period |          |             | User ID    |                 |       |
| 6 - er                                                   | 2024-09                                         |              | 2024-10        |          |             | R REDELK   |                 |       |
| Creation Date                                            |                                                 |              |                |          |             |            |                 |       |
| 1/16/2024                                                |                                                 |              |                |          |             |            |                 |       |
| Details                                                  |                                                 |              |                |          |             |            |                 |       |
| ア ム - View Instant Invoice                               |                                                 |              |                |          |             |            | ⊕ ∨             | · ~   |
| (1)<br>Currency Code                                     | Tax Code                                        | Gross Amount | Net Amount     | Tax Amou | t Series ID | Invoice No | Invoice Status  |       |
| USD                                                      | 3 - Tax with reduction 2, 6%                    | -7632.00     | -7200.00       | -432.0   | u u         | 9700057    | Paid Posted     |       |

### 3.1 View Currency Difference Invoice

Currency Difference Invoice will fetch necessary data from the proposal and be created in the **Paid Posted** state in the company's accounting currency (TRY). To Support this requirement a new command, **View Instant Invoice** is created in the **Customer Currency Difference Proposal Details** page. This command will direct the user to the **Customer Invoice Analysis** page.

| S Financials > Period Routines > Currency Difference Proposals | > Financials > Period Routines > Currency Difference Proposals > Customer Currency Difference Proposal Details C Company TURKEY24R1TEST2 |                               |              |            |            |           |            |                |           |  |  |  |  |  |
|----------------------------------------------------------------|----------------------------------------------------------------------------------------------------|-------------------------------|--------------|------------|------------|-----------|------------|----------------|-----------|--|--|--|--|--|
| Customer Currency Differ                                       | ence Propos                                                                                                    | al Details 2-2 - 1 of 1       |              |            |            |           |            | Ack            | nowledged |  |  |  |  |  |
| »                                                              |                                                                                                    |                               |              |            |            |           |            |                | Ö         |  |  |  |  |  |
|                                                                |                                                                                                    |                               |              |            |            |           |            |                |           |  |  |  |  |  |
| Proposal                                                       | From Year Period                                                                                                    | To Year                       | Period       |            | User I     | D         |            |                |           |  |  |  |  |  |
| 2 - 2                                                          | 2024-03                                                                                                    | 2024-0                        | 13           |            | R          | REDELK    |            |                |           |  |  |  |  |  |
| Creation Date                                                  |                                                                                                    |                               |              |            |            |           |            |                |           |  |  |  |  |  |
| 2/26/2024                                                      |                                                                                                    |                               |              |            |            |           |            |                |           |  |  |  |  |  |
| Details                                                        |                                                                                                    |                               |              |            |            |           |            |                |           |  |  |  |  |  |
| ▽                                                              |                                                                                                    |                               |              |            |            |           | @ ~        | [P] ∨ 24 ∨     | •         |  |  |  |  |  |
| (1) Item ID Identity                                           | Currency Code                                                                                                    | Tax Code                      | Gross Amount | Net Amount | Tax Amount | Series ID | Invoice No | Invoice Status |           |  |  |  |  |  |
| C I C CUSTR - CUSTR                                            | EUR                                                                                                    | 1 - Tax with no reduction 25% | 15000.00     | 12000.00   | 3000.00    | н         | 9700007    | Paid Posted    |           |  |  |  |  |  |

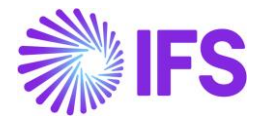

| <ul> <li>&gt; Financials &gt; Customer Invoice &gt; Anal</li> </ul> | lysis > Customer Invoice Analysis  🕄     |                         |                |                             |              |                            |                                     | c                                 | ompany (TURKEY24R1)                       | 1TEST2           |
|---------------------------------------------------------------------|------------------------------------------|-------------------------|----------------|-----------------------------|--------------|----------------------------|-------------------------------------|-----------------------------------|-------------------------------------------|------------------|
| Customer Invoic                                                     | e Analysis II-97000                      | 07 🔻 1 of 1             |                |                             |              |                            |                                     |                                   | Paid Pos                                  | sted             |
| ≫ Д ∨ More Information                                              | Installment Plan and Discounts           | Pre Posting Vouch       | ers Payment St | atus Customer A             | nalysis Cus  | tomer Payments Per Invoice | e Reprint Modified                  | Invoice Header Cre                | dit Notes                                 | $\odot$          |
|                                                                     |                                          |                         |                |                             |              |                            |                                     |                                   |                                           |                  |
| Customer                                                            | Invoice Typ                              | e                       |                | Series ID                   |              | Invoice No                 |                                     |                                   |                                           |                  |
| C CUSTR - CUSTR                                                     | INSTINV                                  |                         |                | Ш                           |              | 9700007                    |                                     |                                   |                                           |                  |
| Advance Invoice                                                     | Notes                                    |                         |                | Correction                  | n Invoice    |                            | Correction E                        | kist                              |                                           |                  |
| No                                                                  | No                                       |                         |                | No                          |              |                            | No                                  |                                   |                                           |                  |
| Invoice Date                                                        | Delivery Da                              | te                      |                | Deduction                   | Group        |                            | Deduction A                         | mount                             |                                           |                  |
| 2/26/2024                                                           | 2/26/2024                                |                         |                |                             |              |                            | 0                                   |                                   |                                           |                  |
| Currency                                                            | Currency R                               | ate                     |                | Gross Am                    | ount         |                            | Net Amount                          |                                   |                                           |                  |
| TRY                                                                 | 1                                        |                         |                | 15000.00                    |              |                            | 12000.00                            |                                   |                                           |                  |
| Tax Amount                                                          |                                          |                         |                |                             |              |                            |                                     |                                   |                                           |                  |
| 3000.00                                                             |                                          |                         |                |                             |              |                            |                                     |                                   |                                           |                  |
| Payment and Tax Information                                         |                                          |                         |                |                             |              |                            |                                     |                                   |                                           |                  |
| Pay Term Base Date                                                  | Payment Te                               | erms                    |                | Next/Last                   | Due Date     |                            | Tax Liability                       |                                   |                                           |                  |
| 2/26/2024                                                           | 0 - Due Im                               | mediately               |                | 2/26/202                    | 4            |                            | TAX                                 |                                   |                                           |                  |
| Payment Method                                                      | Paver                                    |                         |                |                             |              |                            |                                     |                                   |                                           |                  |
|                                                                     | c cus                                    | FR - CUSTR              |                |                             |              |                            |                                     |                                   |                                           |                  |
| Lines                                                               |                                          |                         |                |                             |              |                            |                                     |                                   |                                           |                  |
| $\nabla$                                                            |                                          |                         |                |                             |              |                            |                                     | \$ ~ P                            | · × 24 × ■                                | ~                |
|                                                                     |                                          |                         |                |                             |              |                            |                                     |                                   | Withheld Tax                              |                  |
| Delivery Type Income Type                                           | Tax Calculation<br>ype Structure Tax Cod | Multiple<br>e Tax Lines | Tax (%)        | Tax Method Tax<br>Disbursed | Gross Gmount | t Net Amount Ta            | Tax Amou<br>Accou<br>ax Amount Curr | nting Withheld Tax<br>ency Amount | Amount in<br>Accounting In<br>Currency Co | nvoice 8<br>Lode |
| •                                                                   | 1                                        | No                      | 25             | Invoice Entry               | 15000.00     | 12000.00                   | 3000.00 3000                        | 0.00                              |                                           |                  |

# 3.2 Manual Creation of Currency Difference Invoice

Using information in the proposal user can create currency difference invoices manually through *Instant Invoice* page and *Manual Supplier Invoice* page.

- Use the accounting currency of the company as invoice currency.
- Select the check box **Currency Adjustment Invoice** to indicate the invoice as a currency adjustment invoice.
- Go to the *Invoice Line* tab, enter one invoice line per each line created for the selected currency with different tax shown in the proposal details for the selected customers/suppliers.
- Once the invoices are saved/printed/posted the status will change to **Paid Posted**.

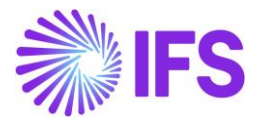

| Financials > Supplier Invoid | ce > Manual Supplier Invoi     | ce 2               |                       |              |             |                         |                       |        |                                  |                  |             |                  |        | Company                   | TURKEY             | 24R1TES                          |
|------------------------------|--------------------------------|--------------------|-----------------------|--------------|-------------|-------------------------|-----------------------|--------|----------------------------------|------------------|-------------|------------------|--------|---------------------------|--------------------|----------------------------------|
| Manual Supp                  | olier Invoid                   | <b>Ce</b> si - YV  | WTBE 🔻                |              |             |                         |                       |        |                                  |                  |             |                  |        |                           | Paic               | d Poste                          |
| » @ / Q ~                    | New Manual Supp                | lier Invoice       | More Information      | Pre Posting  | Installme   | nt Plan And Discou      | View Voud             | thers  | Copy and                         | Cancel 🧹         | Use Invo    | ice Templat      | e Pr   | oject Reporting           | Notes              | C                                |
| PO Reference                 | Receipt Reference              | Su                 | ub Contract Reference |              |             | Invoice                 | Advice Reference      |        | Project ID                       |                  | Supp        | lier             |        |                           |                    |                                  |
|                              | ID                             |                    |                       |              |             |                         |                       | =      |                                  |                  | ▼ S         | SUPTR - SU       | IPTR   |                           |                    |                                  |
| SUPPINV                      | Series ID                      | In<br>YI           | voice No<br>WTBE      |              |             | Curren                  | -y                    |        | Currency Rat                     | e                | 2/22        | ce Date<br>/2024 |        | Arrival Date<br>2/22/2024 | 2                  |                                  |
| Pay Term Base Date           | Payment Terms                  |                    |                       | Due Dat      | P           | Plan Pa                 | v Date                |        | Payment Ref                      | erence           | Vouc        | her Type Ref     | erence | Voucher No                | Reference          | e                                |
| 2/22/2024                    | 0 - Due Immediately            | /                  |                       | 2/22/20      | 24          | 2/22/2                  | )24                   |        | ,                                |                  | 1           |                  |        | 20240000                  | 00                 |                                  |
| Authorizer ID                | Notes                          | Ad                 | dvance Invoice        | Period A     | llocation   | Pre-pos                 | ting                  |        | Received Att                     | achments         | On H        | old Installme    | nt     | Posting Pro               | posal              |                                  |
| I Itility Bills              | Currency Difference I          | nvoice G           | ross Amount           | Net Amr      | unt         | Tay Am                  | ount                  |        | _                                |                  | _           |                  |        | _                         |                    |                                  |
| No                           | Var                            | 10                 | 00.00                 | 80.00        |             | 20.00                   | ount                  |        |                                  |                  |             |                  |        |                           |                    |                                  |
| Line Information             |                                |                    |                       |              |             |                         |                       |        |                                  |                  |             |                  |        |                           |                    |                                  |
| Gross Amount<br>100.00       | Net Amount<br>80.00            | Ta<br>2            | ax Amount             | Non-dec      | uctible Tax | Amount Cost Ar<br>80.00 | nount                 |        |                                  |                  |             |                  |        |                           |                    |                                  |
| Liner                        |                                |                    |                       |              |             |                         |                       |        |                                  |                  |             |                  |        |                           |                    |                                  |
|                              |                                |                    |                       |              |             |                         |                       |        |                                  |                  |             |                  | æ      | to Pro                    | 24.54              |                                  |
| ν                            |                                |                    |                       |              |             |                         |                       |        |                                  |                  |             |                  |        |                           | 24 🗸               | ≡ ~                              |
| ✓ Line ID                    | Delivery Type                  | Incom              | ne Type Identity      | Tax Code     | Tax Ca      | lculation Structure     | Multiple<br>Tax Lines |        | Tax<br>Met<br>Tax<br>Tax (%) Rec | hod<br>eived Gro | oss Amount  | Net Ar           | nount  | Tax Amount                | Tax An<br>Acc<br>C | nount in<br>counting<br>Currency |
| □ i 1                        |                                |                    |                       | 1            |             |                         | No                    |        | 25 Inv                           | oi               | 100.00      | E                | 80.00  | 20.00                     |                    | 20.00                            |
| nstant Invo<br>» Ø + Z       | ice II-9700001 ч<br>а Д ∨ Моге | •<br>e Information | n Installment Plan a  | nd Discounts | Pre Postir  | ng Reprint Origi        | nal Reprint Mo        | dified | Create C                         | redit Invoice    | Use Inv     | voice Templa     | ate 1  | Notes                     | Paid               | l Poste                          |
|                              |                                |                    |                       |              |             |                         |                       |        |                                  |                  |             |                  |        |                           |                    |                                  |
| Customer                     |                                | In                 | voice Type            | Series ID    | i.          | Invoice                 | No                    |        |                                  |                  | Proje       | ct ID            |        | Invoice Dat               | e                  |                                  |
| CT CUST01 - Cust01 Turk      | ey                             | 11                 | ISTINV                | П            |             | 97000                   | 01                    |        |                                  |                  |             |                  |        | • 2/7/2024                |                    |                                  |
| Delivery Date                | Invoice Address                | D                  | elivery Address       | Notes        |             | Advanc                  | e Invoice             |        | Invoice Fee                      |                  | Corre       | ection Invoice   |        | Correction                | Exists             |                                  |
| 2/7/2024                     | 123 TURKEY                     | 1                  | 23 TURKEY             | No           |             | No                      |                       |        | No                               |                  | No          |                  |        | No                        |                    |                                  |
| Preposting                   | Currency Difference I          | nvoice Ci          | urrency               | Currenc      | / Rate      | Gross /                 | mount                 |        |                                  |                  | Net A       | mount            |        |                           |                    |                                  |
|                              |                                |                    |                       |              |             | 123.00                  |                       |        |                                  |                  | 100.        | 20               |        |                           |                    |                                  |
| 25.00                        |                                |                    |                       |              |             |                         |                       |        |                                  |                  |             |                  |        |                           |                    |                                  |
| Payment and Tax Inform       | ation                          |                    |                       |              |             |                         |                       |        |                                  |                  |             |                  |        |                           |                    |                                  |
| Pay Term Base Date           | Payment Terms                  |                    |                       | Due Dat      | e           | Payme                   | nt Method             |        |                                  |                  | Paym        | ent Address      | ID     |                           |                    |                                  |
| 2/7/2024                     | 0 - Due Immediately            | /                  |                       | 2/7/202      | 4           |                         |                       |        |                                  |                  |             |                  |        |                           |                    |                                  |
| Supply Country<br>TURKEY     |                                | Ta<br>Ta           | ax Liability<br>AX    |              |             |                         |                       |        |                                  |                  |             |                  |        |                           |                    |                                  |
| Lines                        |                                |                    |                       |              |             |                         |                       |        |                                  |                  |             |                  |        |                           |                    |                                  |
| $\nabla$                     |                                |                    |                       |              |             |                         |                       |        |                                  |                  |             |                  | 0      | ~ 12 ~                    | 24 ~               | ■ ~                              |
|                              |                                |                    |                       |              |             | Customer Income         |                       |        |                                  |                  |             |                  |        |                           |                    |                                  |
| <ul> <li>Position</li> </ul> | Text ID Obj                    | ect ID             | Description           | Deliver      | y Type ID   | Туре                    | Quantity              | Unit   | of Measure                       | F                | Price Price | Type Ta          | x Code | Tax Class                 |                    |                                  |
|                              | CH                             | AIR                | CHAIR                 |              |             |                         | 1                     |        |                                  | 100              | .00 Net     | Price 1          |        |                           |                    |                                  |

Users can identify Currency Difference Invoices separately for analysis purposes by referring to the badge **Currency Difference Invoice** in the **More Information** section in the **Customer Invoice Analysis** Page and **Supplier Invoice Analysis** Page

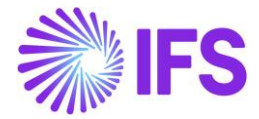

| ×                    | More Information                   |                         |
|----------------------|------------------------------------|-------------------------|
| Ref Invoice No       | Delivery Address                   | Payment Reference       |
|                      | 123 TURKEY                         |                         |
| Voucher Type         | Voucher No                         | Voucher Date            |
| F                    | 2024000038                         | 2/20/2024               |
| Period               | Tax Currency Rate                  | Tax Inv Series ID       |
| 2024 2               | 1                                  |                         |
| Tax Inv No           | Tax inv Date                       | Customer Reference      |
| Creator Reference    | Transfer Status                    | National Bank Code      |
| Nature of Business   | Language                           | Branch                  |
|                      | English                            | EUR                     |
| Customer Branch      | Correction Reason                  |                         |
|                      |                                    |                         |
| Invoice Text         |                                    | Preliminary Invoice No  |
|                      |                                    |                         |
| Self-Billing Ref No  | Consolidated Series ID             | Consolidated Invoice No |
| Additional Reference | Send Status                        | Media Code              |
|                      | Printed                            |                         |
| Customer Group       | Reposted From Identity             | Reposted To Identity    |
| 0                    | _                                  |                         |
| One-Time Customer    | Currency Difference Invoice<br>Yes |                         |

 Actual exchange gains/losses occur when the original invoices are paid, and currency difference invoices are created to record the gain/loss generated particularly for customers/suppliers Therefore, there is no actual payment happening for these types of invoices.

#### 3.3 **Delimitations**

Automatic creation of Currency Difference Invoice is not supported for Supplier Currency Differences.

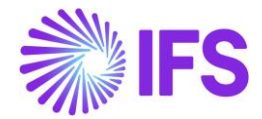

# 4 Turkish e-Solutions (e-Invoice, e-Dispatch, e-Ledger)

#### 4.1 Overview Legal Requirement

The E-ledger solutions, e-Invoice, e-Dispatch and e-Ledger is provided together with IFS partner IFS Turkey (Türkiye). This chapter describes an overview of the integration for all e-solutions.

### 4.2 Solution Overview

Overview of the solution from Service Provider IFS Turkey, on supporting e-Invoice and e-Dispatch.

▷ Turkish e-Solutions «einvoice&edespatch» (TRESOL) – Integration Diagram

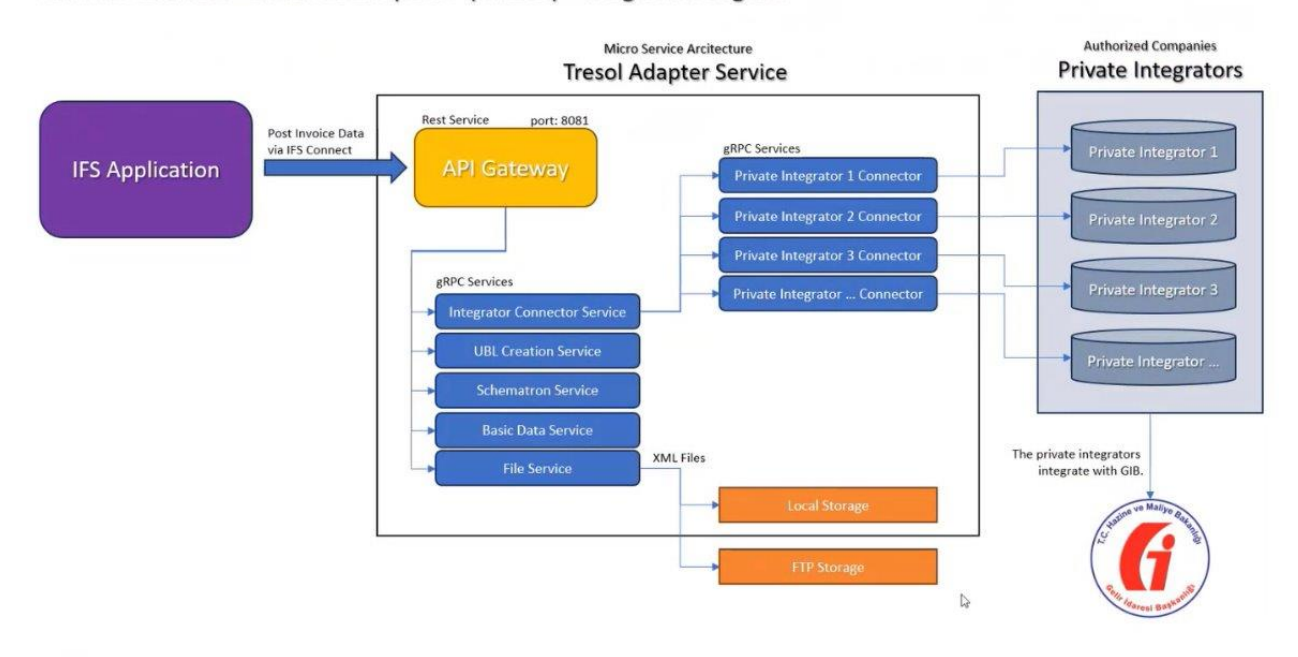

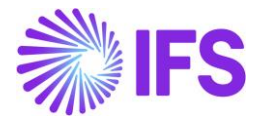

State diagram for e-invoice and e-receipt provided from IFS Turkey:

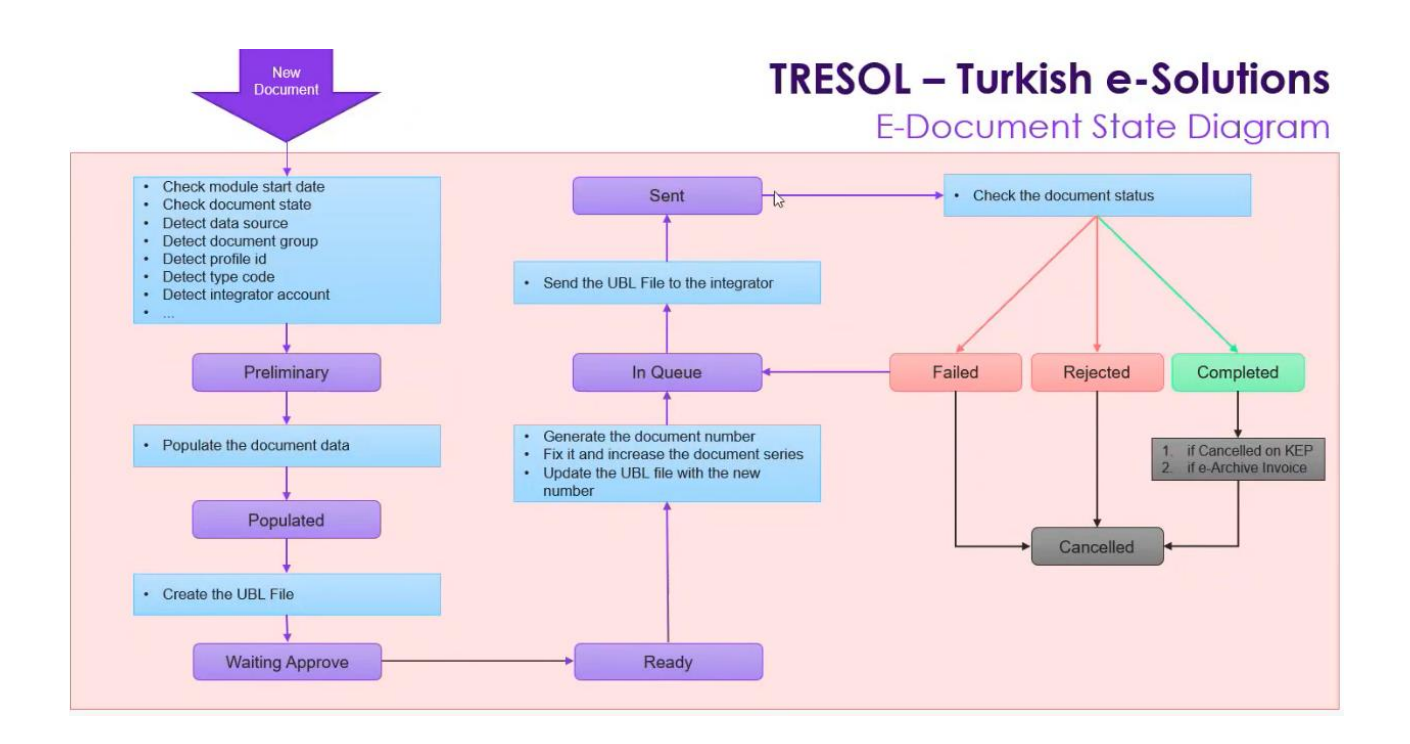

Overview of the solution from Service Provider IFS Turkey, on supporting Turkey e-Ledger

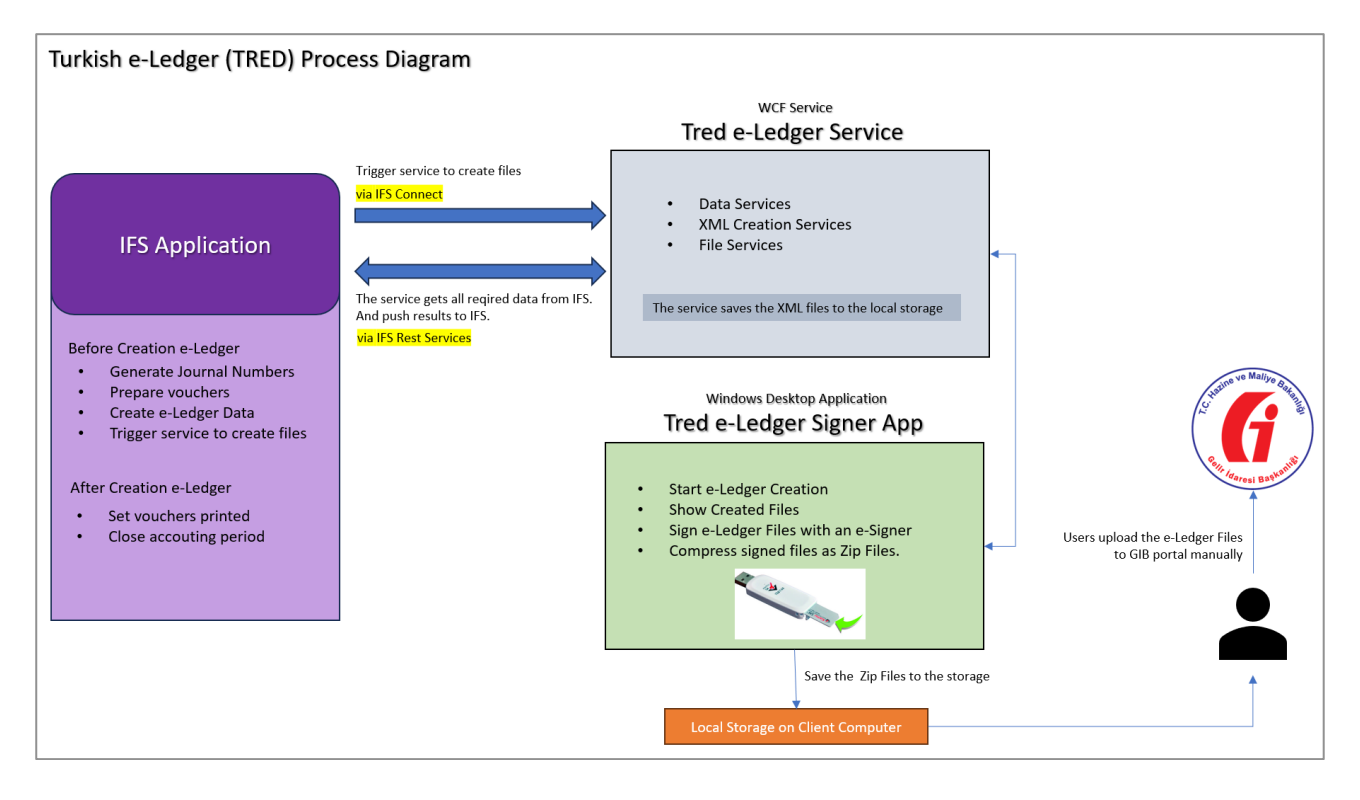

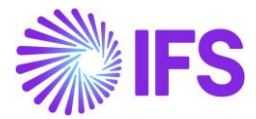

### 4.3 **Prerequisite**

Turkey e-Solution adapter for e-Invoice and e-Dispatch (TRESOL) must be installed. For e-Ledger For e-Ledger Tred e-Ledger Signer App and e-Ledger Client application should be installed.

Contact IFS partner IFS Turkey for more information.

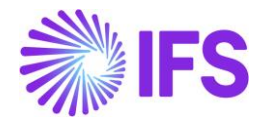

# 5 Turkish e-Invoice

### 5.1 Overview Legal Requirement

The GIB (Turkish Revenue Administration) has defined an electronic billing model which includes sending and receiving invoices.

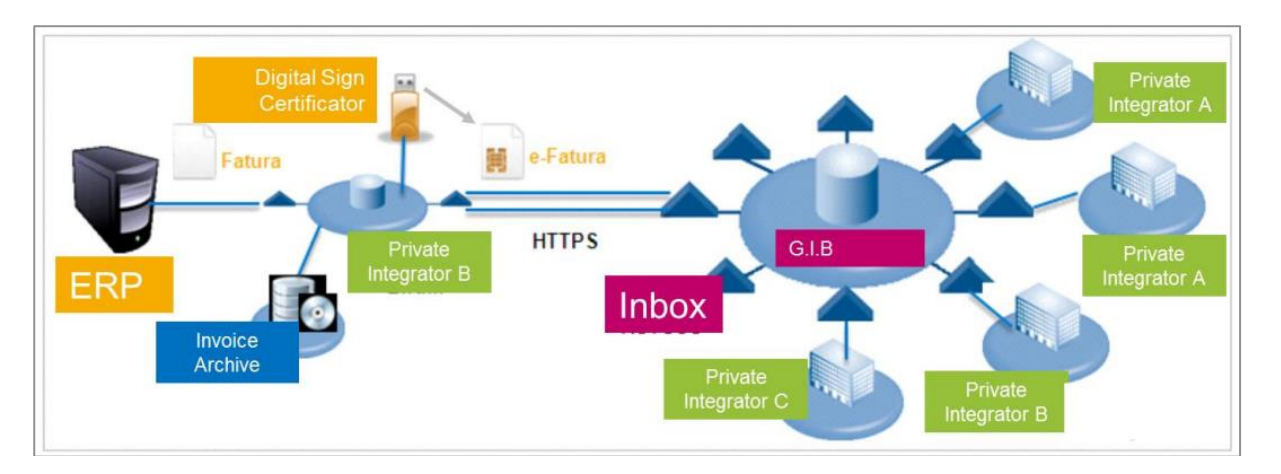

In addition, taxpayers who fall within the scope of the needs of electronic invoicing are required to deliver their legal books in electronic format (e-Ledger) by September 1, 2014.

Summary of requirements:

- Electronic invoice issuers must register as such with the GIB (Turkish Revenue Administration) or Turkish tax authority.
- Every electronic invoice issuer automatically becomes a receiver and must accept electronic invoices sent by any other registered user.
- Sending does not take place integrally from the issuer to the final recipient. In Turkey, the GIB (Turkish Revenue Administration) acts as the system hub, running a platform to which issuers send their invoices, where upon the tax authority become responsible for forwarding them to the receiver via web services.
- In terms of invoice format, an XML format has been designed with Turkish extensions (UBL-TR), intended as a single common format for all Turkish stakeholders.
- To ensure document authenticity and integrity, the use of an electronic signature is required, based on the Financial Seal or electronic certificate issued by "The Scientific and Technological Research Council of Turkey". Signing may be performed with the issuer certificate, or else by delegated signature through a service provider.

### 5.2 Solution Overview

Service Provider IFS Turkey provides an e-Invoice Private Integrator adaptor and IFS Cloud integrates with this adaptor. The below picture is an overview of the integration between the IFS Turkey elnvoice portal and IFS Cloud.

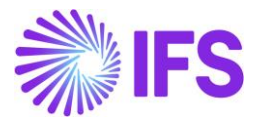

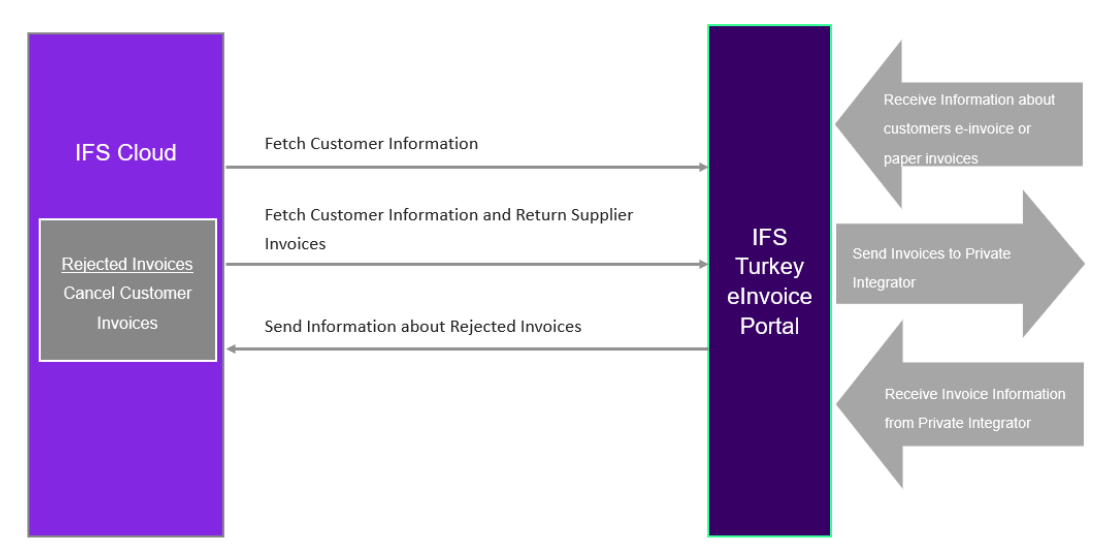

Everything is handled via the Service Provider IFS Turkey elnvoice portal. The portal handles all communication outside of IFS Cloud. Communication between the IFS Cloud and elnvoice portal is handled via IFS Connect.

#### 5.3 **Prerequisite**

The company must be set up to use Turkish localization. Service Provider IFS Turkey e-Invoice adapter (TRESOL) must be installed (see Chapter 4).

#### 5.4 Service Provider IFS Turkey e-Invoice Solution

Service Provider IFS Turkey elnvoice Portal solution handles the following,

- Receive information about customers elnvoice or paper invoice from GIB. Receive
  information about customers who are elnvoice receivers. This is handled by the IFS
  Turkey elnvoice Portal and it's integrated with the relevant web service to get the list
  and update the database.
- IFS Turkey elnvoice portal fetches customer information from IFS Cloud.
- IFS Turkey elnvoice portal fetches the invoice information from IFS Cloud.
- IFS Turkey elnvoice portal sends those fetched invoices to the Private integrator.
- IFS Turkey elnvoice portal receives invoice information from Private Integrator.

Note! Please contact IFS partner IFS Turkey to receive more details about Turkey e-Invoice solution.

#### 5.5 **DELIMITATIONS**

None

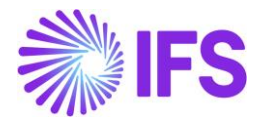

# 6 Turkish e-Dispatch Note

### 6.1 Overview Legal Requirement

According to the regulation published on 20.08.2017, e-Dispatch Note is the digital version of a hard-copy / paper delivery note where it should be delivered to the recipient and archived in electronic format. It will be mandatory for the taxpayer to use the e-Dispatch Note starting from 01.07.2020.

#### 6.2 Solution Overview

Service Provider IFS Turkey provides an e-Dispatch Note solution using Turkish E-Solution.

A New Tab "E-Dispatch Document" has been introduced by Turkish E-Solution to communicate dispatch notes to the Authority.

| Shipmen            | It 1 -          |            |                           |                |                         |                                 |                            |                        |                    |            | Closed |
|--------------------|-----------------|------------|---------------------------|----------------|-------------------------|---------------------------------|----------------------------|------------------------|--------------------|------------|--------|
| « <mark>+</mark> 🖽 | ν Δ ~           | Operations | <ul> <li>Share</li> </ul> | Shipment i     | Handling Unit Structure | Shipment Inventory $\checkmark$ | CO Collect/Freight Charges | Delivery Note Analysis | Document Text      | :          | 0      |
|                    |                 |            |                           |                |                         |                                 |                            |                        |                    |            |        |
| Shipment ID        |                 |            | Site                      |                |                         | Source Ref Type                 |                            | Next Step in Shi       | pment Flow         |            |        |
| 1                  |                 |            | IF501                     |                |                         | Customer Order                  |                            |                        |                    |            |        |
| Shipment Type      |                 |            | Create                    | d              |                         | Planned Ship Date               | e/Time                     | Planned Deliver        | y Date/Time        |            |        |
| NA                 |                 |            | 06/02                     | /2024          |                         | 06/02/2024, 00:0                | 00                         | 06/02/2024, 00         | :00                |            |        |
| Notes              |                 |            |                           |                |                         |                                 |                            |                        |                    |            |        |
| Ø                  |                 |            |                           |                |                         |                                 |                            |                        |                    |            |        |
| Sender             |                 |            |                           |                |                         | Receiver                        |                            |                        |                    |            |        |
| Sender Type        |                 | Sender ID  |                           | Send           | er Description          | Receiver Type                   | Receive                    | er ID                  | Receiver Descripti | on         |        |
| Site               |                 | IF501      |                           | IFS T          | R 01 Test Site          | Customer                        | (T) 1                      | FSTR-C001              | IFS TR Test Custo  | mer 001    |        |
| Settings and Indi  | icators         |            |                           |                |                         |                                 |                            |                        |                    |            | ~      |
| SHIPMENT LINES     | AVAILABLE LINES | ADDRESS    | GENERAL                   | YEREL BILGILER | E-DESPATCH DOCUMEN      | rs                              |                            |                        |                    |            | • •    |
| 7                  |                 |            |                           |                |                         |                                 |                            |                        | @~ C~              | 24 ~ 1     | ≣ ~    |
| 2                  | Ooc Id Documer  | nt Group   | Profile ic                |                | Type Code               | Document Number                 |                            |                        | State              |            |        |
|                    | 3 STAND         | ARD        | TEMEL                     | RSALIYE        | SEVK                    |                                 |                            |                        | Waiti              | ng Approve |        |
| 0 :                | 2 STAND         | ARD        | TEMEL                     | RSALIYE        | SEVK                    |                                 |                            |                        | Cance              | elled      |        |

#### Prerequisites

The company must be set-up to use Turkish localization. Service Provider IFS Turkey e-Dispatch adapter (TRESOL) must be installed (see Chapter 4).

### 6.3 Service Provider IFS Turkey E-Dispatch Solution

IFS Turkey e-dispatch solution handles the following,

- Additional data related to delivery is stored in a new tab/page on the shipment page.
- Send E-Dispatch document to Integrator where they communicate with Turkish authority.
- Receive the status and response of the e-Dispatch document.

Note! Please contact IFS partner IFS Turkey to receive more details about Turkey E-Dispatch solution.

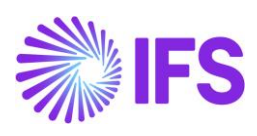

# 6.4 **DELIMITATION**

None

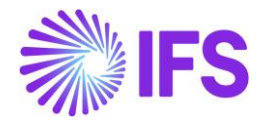

# 7 Turkey e-Ledger

### 7.1 Overview Legal Requirement

The e-Ledger system is part of the broader digital transformation in the tax administration of Turkey. The objectives are aimed at enhancing transparency, reducing tax evasion, and streamlining financial reporting processes. The legal requirements related to Turkey's e-Ledger are governed by the Turkish Revenue Administration (GİB). The e-Ledger is a total package of required legal and technical regulations which include creating, sending, and keeping (without printing) ledgers in the form of an electronic document that complies with the format and standards of the Revenue Administration.

The e-Ledger files must be digitally signed using an electronic signature and periodically submitted to the Turkish Revenue Administration (GIB) in an XML format that complies with the government's standards.

### 7.2 Solution Overview

The service provider, IFS Turkey, offers an e-Ledger solution as part of their Turkish e-Solution. Data from IFS Cloud will be prepared using e-Ledger mappings, and the communication with the e-Ledger desktop application will be managed through IFS Connect services. Digital signing will be performed using the e-Ledger signer app, and the finalized e-Ledger files can then be uploaded to the Turkish Tax Administration (GIB) portal. (see Chapter 4).

### 7.3 **Prerequisites**

The company must be set-up to use Turkish localization. Service Provider IFS Turkey E Solution must be installed.

### 7.4 Service Provider IFS Turkey E-Ledger Solution

IFS Turkey e-Ledger solution handles the following,

- Web service is used to communicate with IFS Cloud and the Desktop e-Ledger
   Application
- When the period is closed, an e-Ledger will be created using the desktop application.
- The signing operation will be done using an adopter.

Note! Please contact IFS partner IFS Turkey to receive more details about Turkey e-Ledger solution.

### 7.5 **DELIMITATION**

None

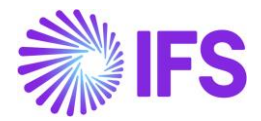

# 8 Restrict Customer Check-Based Payments Offset

### 8.1 Overview Requirement

In the Turkish business ecosystem, businesses primarily use Post-dated Customer Checks as a payment instrument for customer transactions. Companies record these checks in the system without matching them to a final invoice, resulting in either a Customer Payment On Account (CUPOA) or a Customer Payment In Advance (CUPIA) upon registration.

To meet the requirement, CUPOA and CUPIA created from post-dated checks must not generate an offset until the customer check is successfully cashed. Since Turkish companies frequently handle post-dated checks, with funds being realized at a future date, this measure ensures the Accounts Receivable balance remains unaffected until the funds are received.

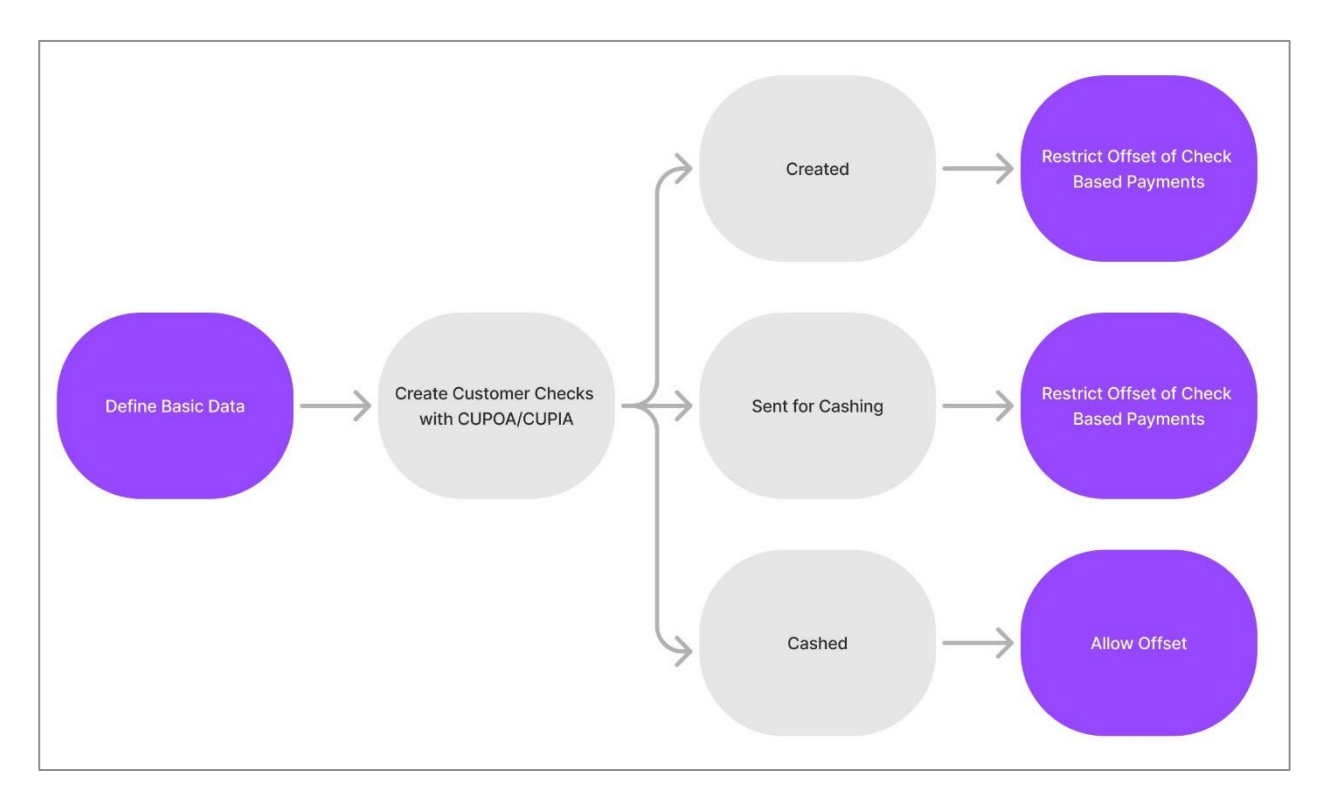

### 8.2 **Process Overview**

#### 8.3 Solution Overview

This implementation considers *Customer Checks* created with Customer Payment On Account (CUPOA) or Customer Payment In Advance (CUPIA).

The following has been done to support the requirement.

• Non-mandatory LCC parameter was introduced in the Localization Control Center for Turkey Localization.

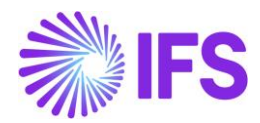

| Functionality                       | Description                            |
|-------------------------------------|----------------------------------------|
| Restrict the use of Customer Check- | Prevents further processing/offset of  |
| cashed.                             | Customer Payment in Advances created   |
|                                     | by Customer Checks, until the Check is |
|                                     | cashed.                                |

- Validation restricts offsetting Customer Payment On Accounts (CUPOA) and Customer Payment in Advances (CUPIA) of *Customer Checks* not yet cashed from the *Mixed Payment* and *Cash Box* pages.
- Validation restricts offsetting Customer Payment On Accounts (CUPOA) and Customer Payment in Advances (CUPIA) of *Customer Checks* not yet cashed from the *Customer Offset Proposal* page.
- The introduced validation is as follows.

"Prepayment CUPOA X is in Customer Check CUCHECK Y which is not in status Cashed"

### 8.4 **Prerequisite**s

• The company needs to be set with the Turkey localization and the "Restrict the use of Customer Check based Prepayment until the check is cashed" localization parameter needs to be enabled.

#### 8.5 Offset Customer Check-Based Payments – Mixed Payment

When the above parameter is enabled, the system restricts using *Mixed Payment* to offset an open ledger item (Customer Payment On Account or Customer Payment In Advance) related to a non-cashed *Customer Check*. This restriction applies across all instances of entering transactions in *Mixed Payment* as mentioned below.

8.5.1 OFFSET CUSTOMER CHECK-BASED PAYMENTS – MIXED PAYMENT (LUMP SUM LEVEL)

| Financials > Cash Book > Mixed Payment              | 8                            |                          |                   |                        |                |                |                             |                                                      | Company                                 | JS-TURKEY                  |
|-----------------------------------------------------|------------------------------|--------------------------|-------------------|------------------------|----------------|----------------|-----------------------------|------------------------------------------------------|-----------------------------------------|----------------------------|
| Group Apply Settings                                |                              |                          |                   |                        |                |                |                             |                                                      |                                         |                            |
| Sort by 💌                                           | Mixed Payme                  | ent BANK - 20 - 8/9/2024 | •                 |                        |                |                |                             |                                                      | Not                                     | Approved                   |
| BANK<br>Statement No: 20<br>Payment Institute: Bank | < 🖉 New Transacti            | on Approve Print Mixed   | Payment Notes     | Check Collection Level |                |                |                             |                                                      |                                         | Ö                          |
| Payment Date: 8/9/2024<br>Not Approved              | GENERAL TRANSACTION          | 5                        |                   |                        |                |                |                             |                                                      |                                         | <ul> <li>&lt; →</li> </ul> |
|                                                     | Transaction Balances         |                          |                   |                        |                |                |                             |                                                      |                                         |                            |
|                                                     | Cash Account                 | Statement No             |                   | Remaining Amo          | int            | Debit          |                             |                                                      |                                         |                            |
|                                                     | BANK                         | 20                       |                   | 0.00                   |                |                |                             |                                                      |                                         |                            |
|                                                     | Credit                       |                          | Debit Amount in A | ce Curr                | Credit Amour   | nt in Acc Curr |                             |                                                      |                                         |                            |
|                                                     |                              |                          | 0.00              |                        | 0.00           |                |                             |                                                      |                                         |                            |
|                                                     | Transaction Details          |                          |                   |                        |                |                |                             |                                                      |                                         |                            |
|                                                     | + 🗈 Save Cano                | el New                   |                   |                        |                |                |                             |                                                      |                                         | 24 ~                       |
|                                                     | (1) Payment Transaction Type | Payer/Payee Identity     | Amount            | Series ID              | Inv/Prepaym No | Installmen     | Lump Sum Trans<br>ID Number | r Cash Account User Group                            | Bank Transaction Code                   | Lur<br>Dat                 |
|                                                     | Enter Customer P             |                          |                   | CUPOA -                | 27 -           |                | - 1                         | *                                                    | *                                       | ▼ 8/                       |
|                                                     | Attachments                  |                          |                   |                        |                |                |                             | _                                                    |                                         | _                          |
|                                                     |                              |                          |                   |                        |                |                | $\otimes$                   | Prepayment CUP<br>Check CUCHECK<br>in status Cashed. | OA 27 is in Custor<br>DEMO-1 which is i | ner ×<br>not               |

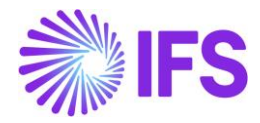

# 8.5.2 OFFSET CUSTOMER CHECK-BASED PAYMENTS – MIXED PAYMENT (MATCHING LEVEL)

| <ul> <li>Financials &gt; Cash Book &gt; Mixed Payment:</li> </ul> | > View/Edit Transactions                                  |                                              |                                        |                                                  |                                  | (                                                   | Company JS-TURKEY   |
|-------------------------------------------------------------------|-----------------------------------------------------------|----------------------------------------------|----------------------------------------|--------------------------------------------------|----------------------------------|-----------------------------------------------------|---------------------|
| Sort by 💌                                                         | View/Edit Transactio                                      | <b>ns</b> 1 <b>v</b> 10f1                    |                                        |                                                  |                                  |                                                     | autoria (an east    |
| 1<br>Transaction Type:<br>Enter Customer Payment                  | « Back                                                    |                                              |                                        |                                                  |                                  |                                                     | Ö                   |
| Payer/Payee Identity: JS CUS 1                                    |                                                           |                                              |                                        |                                                  |                                  |                                                     | ~                   |
|                                                                   | Code Parts                                                |                                              |                                        |                                                  |                                  |                                                     | ~                   |
|                                                                   | Other Information                                         |                                              |                                        |                                                  |                                  |                                                     | ~                   |
|                                                                   | Amount in Payment Currency Remaining Amou<br>0.00 1000.00 | nt in Paym Amount in Accounting Curr<br>0.00 | Remaining Amount in Acco Ai<br>1000.00 | mount in Paraliel Currency Remain<br>0.00        | ing Amount in Parall             |                                                     |                     |
|                                                                   | Matched Transactions Details + 1 Save Cancel New          |                                              |                                        |                                                  |                                  |                                                     | 24 ~                |
|                                                                   | (1) Company Payer/Payee Identity                          | Series ID Inv/Prepaym No                     | Advance<br>Installment ID Invoice      | Pay Amount in Pay Amount in Acc<br>Pay Curr Curr | Pi<br>Matching Transactions ID P | Parked New New Item Invoice<br>Payment Item Type    | Self-Billing Ref No |
|                                                                   | S-TURK 🔻 🔀 js cus 1                                       | CUPOA 👻 27                                   | • • No                                 | -1000 -1000.00                                   | (                                |                                                     | •                   |
|                                                                   |                                                           |                                              |                                        |                                                  | Pre<br>Chu                       | epayment CUPOA 27 is in i<br>ieck CUCHECK DEMO-1 wh | Customer ×          |

# 8.5.3 OFFSET CUSTOMER CHECK-BASED PAYMENTS – MIXED PAYMENT (NEW TRANSACTION ASSISTANT)

| • > Financials > Cash Book > Mixed Payment > New Payment Transaction |                              |                             |                                    |
|----------------------------------------------------------------------|------------------------------|-----------------------------|------------------------------------|
| New Payment Transaction                                              |                              |                             |                                    |
| Company: JS-TURKEY - Statement No: 20 - Cash Account: BANK           |                              |                             |                                    |
| Select Transaction                                                   |                              |                             |                                    |
| Lump Sum Trans Number                                                | Payment Transaction Type *   | Bank Transaction Code *     | Lump Sum Trans Date *              |
| 2                                                                    | Enter Customer Payment 👻     | *                           | 8/9/2024 📾                         |
| Currency Type *                                                      | Currency *                   | Currency Rate               | Parallel Currency Rate             |
| 1 *                                                                  | TRY                          | 1                           |                                    |
| Tax Curr Rate                                                        | Company *                    | Text                        | Auto Restart                       |
| 1                                                                    | JS-TURKEY -                  |                             |                                    |
| Invoice/Prepayment Details                                           |                              |                             |                                    |
| New Item                                                             | Payment in Advance           | Series ID                   | Inv/Prepaym No                     |
| No                                                                   | No                           | CUPOA.                      | 27 🗸                               |
| Self-Billing Ref No                                                  | Payment Reference            | Installment ID              | Payer/Payee Identity               |
|                                                                      | · ·                          | -                           | -                                  |
| Document Series ID                                                   | Payment Doc No               |                             |                                    |
| •                                                                    |                              |                             |                                    |
| Payment Amounts                                                      |                              |                             |                                    |
| Amount *                                                             | Total Pay Amount In Acc Curr | Amount in Parallel Currency |                                    |
|                                                                      |                              |                             | Prepayment CUPOA 27 is in Customer |
| Code Darte                                                           |                              |                             | in status Cashed                   |
| Loue Parts                                                           |                              |                             | in status casiled.                 |

#### 8.6 Offset Customer Check-Based Payments – Cash Box

When the above parameter is enabled, the system restricts using **Cash Box** to offset an open ledger item (Customer Payment On Account or Customer Payment In Advance) related to a non-cashed **Customer Check**. This restriction applies across all instances of entering transactions in **Cash Box** as mentioned below.

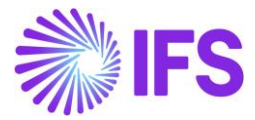

#### 8.6.1 OFFSET CUSTOMER CHECK-BASED PAYMENTS – CASH BOX (LUMP SUM LEVEL)

| Financials > Cash Book > Cash Bo                                                                       | < 8.                                  |                             |                |                               |        |        |                                           |                                       | Company JS-TURKEY               |
|----------------------------------------------------------------------------------------------------|---------------------------------------|-----------------------------|----------------|-------------------------------|--------|--------|-------------------------------------------|---------------------------------------|---------------------------------|
| Group Apply Settings                                                                                   |                                       |                             |                |                               |        |        |                                           |                                       |                                 |
| Sort by 💌                                                                                              | Cash Box CASHBOX - 2018/8 - 8/13/2024 | •                           |                |                               |        |        |                                           |                                       | Entered                         |
| CASHBOX<br>Statement No: 2018/8<br>Payment Institute: Cash Box                                         | New Transaction Approve Cancel     I  | Print Cash Box Report Notes |                |                               |        |        |                                           |                                       | Ö                               |
| Payment Date: 8/13/2024<br>Entered                                                                     | GENERAL TRANSACTIONS                  |                             |                |                               |        |        |                                           |                                       | ${}^{\bullet}$                  |
|                                                                                                    | Transaction Balances                  |                             |                |                               |        |        |                                           |                                       |                                 |
| CASHBOX<br>Statement No: 2018/1<br>Payment Institute: Cash Box<br>Payment Date: 7/31/2024<br>Cancelled | Debit                                 | Credit                      |                | Debit Amount in Acc i<br>0.00 | Curr   |        | Credit Amount in Acc C<br>0.00            | urr                                   |                                 |
| CASHBOX<br>Statement No: 2018/2<br>Payment Institute: Cash Box<br>Payment Date: 7/31/2024              | + 🗈 Save Cancel New                   |                             |                |                               |        |        |                                           |                                       | 24 ~                            |
| Cancelled                                                                                              | (1) Transaction Type Series ID        | Inv/Prepaym No              | Installment ID | Payer/Payee Identity          | Amount | Number | Cash Account User Group                   | Transaction Date                      | Currency Type                   |
| CASHBOX                                                                                                | Enter Customer P 👻 CUPOA              | ✓ 27                        | -              | •                             |        | 1      | *                                         | 8/13/2024                             | 1                               |
| Statement No: 2018/3<br>Payment Institute: Cash Box<br>Payment Date: 7/31/2024<br>Cancelled            | Attachments                           |                             |                |                               |        |        |                                           |                                       | ~                               |
| CASHBOX<br>Statement No: 2018/4<br>Payment Institute: Cash Box<br>Payment Date: 7/31/2024<br>Cancelled |                                       |                             |                |                               |        |        | Prepayment<br>Check CUCH<br>in status Car | : CUPOA 27 is<br>IECK DEMO-1<br>shed. | in Customer 🛛 🗙<br>which is not |

#### 8.6.2 OFFSET CUSTOMER CHECK-BASED PAYMENTS – CASH BOX (MATCHING LEVEL)

| Financials > Cash Book > Cash Box > View | Edit Transactions 8                                 |                                                       |                                          | Company JS-TURKEY                    |
|------------------------------------------|-----------------------------------------------------|-------------------------------------------------------|------------------------------------------|--------------------------------------|
| Sort by 💌                                | « Back                                              |                                                       |                                          | Ø                                    |
| 1<br>Transartion Tune                    |                                                     |                                                       |                                          |                                      |
| Enter Customer Payment                   | Transaction Number                                  | Transaction Type                                      | Transaction Date                         | Currency Type                        |
| Entered                                  | 1                                                   | Enter Customer Payment                                | 8/13/2024                                | 1                                    |
|                                          | Currency Rate                                       | Tax Curr Rate                                         | Text                                     | Payer/Payee identity                 |
|                                          | 1.00                                                | 1                                                     |                                          | JS CUS 1 - JS CUS 1                  |
|                                          | Amount                                              | Amount in Acc Curr                                    | Cash Receipt Payer/Payee                 | Cash Receipt Series ID               |
|                                          | 1000.00                                             | 1000.00                                               | JS CUS 1                                 |                                      |
|                                          | Cash Receipt No                                     |                                                       |                                          |                                      |
|                                          |                                                     |                                                       |                                          |                                      |
|                                          | Code Parts                                          |                                                       |                                          | ~                                    |
|                                          | Coue Parta                                          |                                                       |                                          |                                      |
|                                          | Other Information                                   |                                                       |                                          | ~                                    |
|                                          |                                                     |                                                       |                                          |                                      |
|                                          | Amount in Payment Currency Remaining Amount in Paym | Amount in Accounting Curr Remaining Amount in Account | s                                        |                                      |
|                                          | 1000.00 2000.00                                     | 1000.00 2000.00                                       |                                          |                                      |
|                                          | Matched Transactions Details                        |                                                       |                                          |                                      |
|                                          |                                                     |                                                       |                                          |                                      |
|                                          | + 🗊 Save Cancel New                                 |                                                       | _                                        | 24 ~                                 |
|                                          | Parked New New Item                                 | Self-Billing Ref                                      | Advance A t                              | Prepayment CUPOA 27 is in Customer × |
|                                          | Matching transactions ID Payment Item Invoice Type  | e Series ID Inv/Prepaym No No                         | Payment Reference Installment ID Invoice | Check CUCHECK DEMO-1 which is not    |
|                                          |                                                     | CUPOA ¥ 27 ¥ ¥                                        | No                                       | in status Cashed.                    |

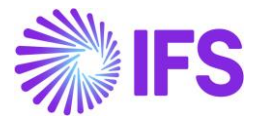

# 8.6.3 OFFSET CUSTOMER CHECK-BASED PAYMENTS – CASH BOX (NEW TRANSACTION ASSISTANT)

| Financials > Cash Book > Cash Box > New Payment Transaction | ion                          |                       |                                  |       |
|-------------------------------------------------------------|------------------------------|-----------------------|----------------------------------|-------|
| New Payment Transaction                                     | n                            |                       |                                  |       |
| Company: JS-TURKEY - Statement No: 2018/8 - Cash Ac         | ccount: CASHBOX              |                       |                                  |       |
| Select Transaction                                          |                              |                       |                                  |       |
| Lump Sum Trans Number                                       | Payment Transaction Type *   | Lump Sum Trans Date * | Currency Type *                  |       |
| 1                                                           | Enter Customer Payment       | ▼ 8/14/2024           | 圖 1                              | -     |
| Currency Rate                                               | Tax Curr Rate                | Text                  | Auto Restart                     |       |
| 1                                                           | 1                            |                       |                                  |       |
|                                                             |                              |                       |                                  |       |
| Invoice/Prepayment Details                                  |                              |                       |                                  |       |
| Series ID                                                   | Inv/Prepaym No               | Installment ID        | Payer/Payee Identity             |       |
| CUPOA                                                       | ▼ 27                         | •                     | ▼                                | •     |
| Payment Amounts                                             |                              |                       |                                  |       |
| Amount *                                                    | Total Pay Amount In Acc Curr |                       |                                  |       |
| 1000.00                                                     | 1000.00                      |                       |                                  |       |
|                                                             |                              |                       |                                  |       |
|                                                             |                              |                       |                                  |       |
| Cash Receipt Payer/Payee *                                  |                              |                       |                                  |       |
|                                                             |                              |                       |                                  |       |
| Code Parts                                                  |                              |                       |                                  | _     |
| Other Information                                           |                              |                       | Prepayment CUPOA 27 is in Custon | ner × |
| otier mornaton                                              |                              |                       | Check CUCHECK DEMO-1 which is r  | 10t   |
| Finish Cancel                                               |                              |                       | in status Cashed.                |       |

### 8.7 Offset Customer Check-Based Payments – Customer Offset Proposal

# 8.7.1 OFFSET CUSTOMER CHECK-BASED PAYMENTS – CUSTOMER OFFSET PROPOSAL (AUTOMATIC)

There are five possible automatic methods for matching open items against each other to create an offset.

- Match All Open Items
- Match a Single Debit Item with a Single Credit Item
- Match Open Items with One or More Credit Items
- Match Open Items with Common Invoice Reference
- Write-off Single Items

In all five methods, the system does not fetch open items related to non-cashed **Customer Checks** in the **Customer Offset Items** when the localization parameter mentioned in the prerequisites section is enabled.

# 8.7.2 OFFSET CUSTOMER CHECK-BASED PAYMENTS – CUSTOMER OFFSET PROPOSAL (MANUAL)

When using the **Manual** option, which allows the manual fetching of records to **Customer Offset** *Items*, the system restricts open ledger items related to non-cashed Customer Checks into the **Customer Offset Items**, if the parameter above is enabled.

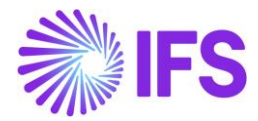

| = 🙃 🎟 🤻                                                                                     |                       | ×              |       |             |                   |                    |            | Select Mult    | iple Invoices/Prepayme | nts           |                    |                                     |
|---------------------------------------------------------------------------------------------|-----------------------|----------------|-------|-------------|-------------------|--------------------|------------|----------------|------------------------|---------------|--------------------|-------------------------------------|
| <ul> <li>&gt; Rinancials &gt; Accounts Receivable &gt; Manual</li> <li>Sort by +</li> </ul> | Payment > Customer Of | $\nabla$       | ۵ ~   |             |                   |                    |            |                |                        |               |                    | ⊕ ~ 120 ~      ≡ ~                  |
| 1                                                                                           | « / A                 | 🗆 s            | how U | nused Invoi | ices/Prep         | ayments            | Only Apply | Settings       |                        |               |                    |                                     |
| <b>•</b> •                                                                                  |                       | <sup>(1)</sup> |       | Authorized  | Parked<br>Payment | Advance<br>Invoice | Series ID  | inv/Prepøym No | Installment ID         | Open Amount S | elf-Billing Ref No | Payment Reference Branch            |
|                                                                                             | Offset ID             | •              | ø     | Yes         | No                | No                 | CUPOA      | 21             |                        | -9000.00      |                    |                                     |
|                                                                                             | Debit Amount          | •              | Ø     | Yes         | No                | No                 | CUPOA      | 22             |                        | -1000.00      |                    |                                     |
|                                                                                             | 0.00                  | •              | ø     | Yes         | No                | No                 | CUPOA      | 23             |                        | -2000.00      |                    |                                     |
|                                                                                             | TRY                   |                | Ø     | Yes         | No                | No                 | CUPOA      | 24             |                        | -3000.00      |                    |                                     |
|                                                                                             | Offset Items          | •              | Ø     | Yes         | No                | No                 | CUPOA      | 26             |                        | -6000.00      |                    |                                     |
|                                                                                             | V di Selert           | ⊘ :            | ø     | Yes         | No                | No                 | CUPOA      | 27             |                        | -1000.00      |                    |                                     |
|                                                                                             |                       | •              | Ø     | Yes         | No                | No                 | CUPOA      | 28             |                        | -1000.00      |                    |                                     |
|                                                                                             | ✓ Offset It           | •              | Ø     | Yes         | No                | No                 | CUPOA      | 3              |                        | -3000.00      |                    |                                     |
|                                                                                             | (No data)             | •              | Ø     | Yes         | No                | No                 | CUPOA      | 4              |                        | -4000.00      |                    |                                     |
|                                                                                             |                       | 0 :            | Ø     | Yes         | No                | No                 | CUPOA      | 6              |                        | -1400.00      |                    |                                     |
|                                                                                             |                       |                | Ø     | Yes         | No                | No                 | CUPOA      | 7              |                        | -2300.00      |                    |                                     |
|                                                                                             |                       | •              | Ø     | Yes         | No                | No                 | CUPOA      | 8              |                        | -3200.00      |                    | Prepayment CLIPOA 27 is in Customer |
|                                                                                             |                       |                | Ø     | Yes         | No                | No                 | CUPOA      | 9              |                        | -4100.00      | $\otimes$          | Check CUCHECK DEMO-1 which is not   |
|                                                                                             |                       | OF             | ĸ     | Cance       | el                |                    |            |                |                        |               |                    | in status Cashed.                   |

# 8.8 **Delimitations**

As per the requirement, we consider *Mixed Payment, Cash Box, and Customer Offset Proposal* solutions for this implementation.